### An Introduction to the

# Data Library

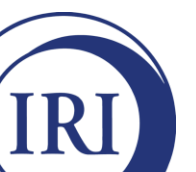

K. Verbist UNESCO-IHP

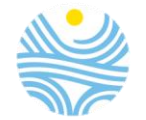

# Objectives

Become familiar with the organization of the Data Library
Learn how to find datasets and select spatial and temporal domains
See how to perform simple arithmetic analyses
See how to create customized maps and graphs
Learn how to download data and images
Understand how the Data Library is related to the Maprooms

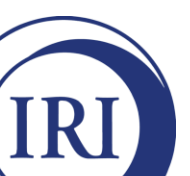

Link to presentation online (dropbox)

# Structure of the Short Course

Introduction to the organization and primary tools of the Data Library

Group examples

(Individual: optional)

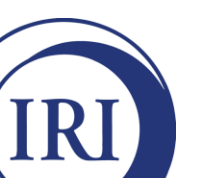

### The Data Library is a...

- Data repository
  - >300 datasets covering all aspects of climate-related characteristics
- Data analysis tool

Arithmetic operations →
 Temporal averaging,...

Data visualization tool

Time series, maps, cross-sections

Data download resource

Free access to text, binary, GIScompatible, etc. data files

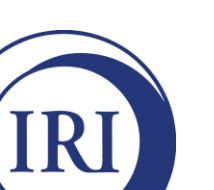

http://iridl.ldeo.columbia.edu http://www.climatedatalibrary.cl

#### **Data Library Home Page**

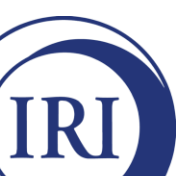

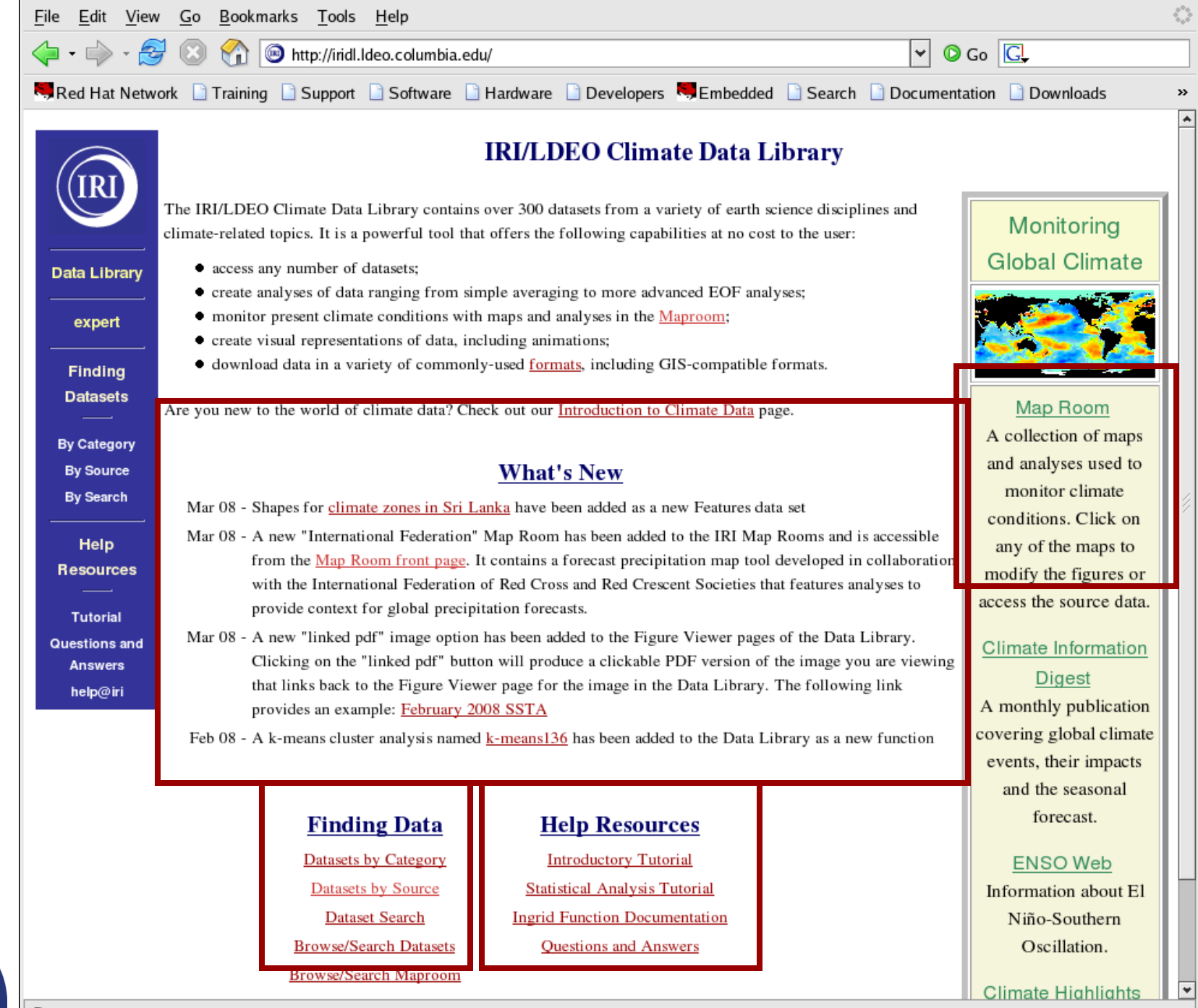

Done

### **Finding Datasets**

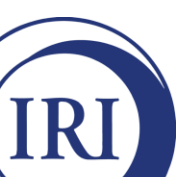

| <u>F</u> ile <u>E</u> dit <u>V</u> iew | <u>G</u> o <u>B</u> ookmarks <u>T</u> ools <u>H</u> elp                                                                                                    |                                                        |
|----------------------------------------|----------------------------------------------------------------------------------------------------|--------------------------------------------------------|
| 누 • 🔶 • 🛃                              | 🕴 💿 😚 🎯 http://iridl.ldeo.columbia.edu/                                                                                                    | Go G.                                                  |
| Red Hat Netwo                          | ork 🗋 Training 🗋 Support 🗋 Software 📑 Hardware 📑 Developers 🤜 Embedded 📑 Search 🗋 Document                                                                                                    | tation 🗋 Downloads                                     |
| (IRI)                                  | <b>IRI/LDEO</b> Climate Data Library                                                                                                    |                                                        |
|                                        | The IRI/LDEO Climate Data Library contains over 300 datasets from a variety of earth science disciplines and<br>climate-related topics. It is a powerful tool that offers the following capabilities at no cost to the user:                                                                                                    | Monitoring                                             |
| Data Library                           | <ul> <li>access any number of datasets;</li> <li>create analyses of data ranging from simple averaging to more advanced EOE analyses;</li> </ul>                                                                                                    | Global Climate                                         |
| expert                                 | <ul> <li>create analyses of data ranging from simple averaging to more advanced EOF analyses,</li> <li>monitor present climate conditions with maps and analyses in the <u>Maproom</u>;</li> <li>create visual representations of data, including animations;</li> </ul>                                                          |                                                        |
| Finding<br>Datasets                    | • download data in a variety of commonly-used <u>formats</u> , including GIS-compatible formats.<br>Are you new to the world of climate data? Check out our <u>Introduction to Climate Data</u> page.                                                                                                    | Map Room                                               |
| By Category<br>By Source               | What's New                                                                                                    | A collection of maps<br>and analyses used to           |
| By Search                              | Mar 08 - Shapes for <u>climate zones in Sri Lanka</u> have been added as a new Features data set                                                                                                    | monitor climate<br>conditions. Click on                |
| Help<br>Resources                      | Mar 08 - A new "International Federation" Map Room has been added to the IRI Map Rooms and is accessible<br>from the <u>Map Room front page</u> . It contains a forecast precipitation map tool developed in collaboration<br>with the International Federation of Red Cross and Red Crescent Societies that features analyses to | any of the maps to<br>modify the figures or            |
| Tutorial                               | provide context for global precipitation forecasts.                                                                                                    | access the source data.                                |
| Questions and<br>Answers<br>help@iri   | Clicking on the "linked pdf" button will produce a clickable PDF version of the image you are viewing that links back to the Figure Viewer page for the image in the Data Library. The following link provides an example: February 2008 SSTA                                                                                     | Climate Information<br>Digest<br>A monthly publication |
|                                        | Feb 08 - A k-means cluster analysis named <u>k-means136</u> has been added to the Data Library as a new function                                                                                                    | covering global climate<br>events, their impacts       |
|                                        | Finding Data Help Resources                                                                                                    | forecast.                                              |
|                                        | Datasets by Category Introductory Tutorial                                                                                                    | ENSO Web                                               |
|                                        | Datasets by Source     Statistical Analysis Futorial       Dataset Search     Ingrid Function Documentation       Browse/Search Datasets     Questions and Answers                                                                                                    | Information about El<br>Niño-Southern<br>Oscillation.  |
|                                        | Browse/Search Maproom                                                                                                    | Climate Highlights                                     |
| one                                    |                                                                                                    |                                                        |

IRI

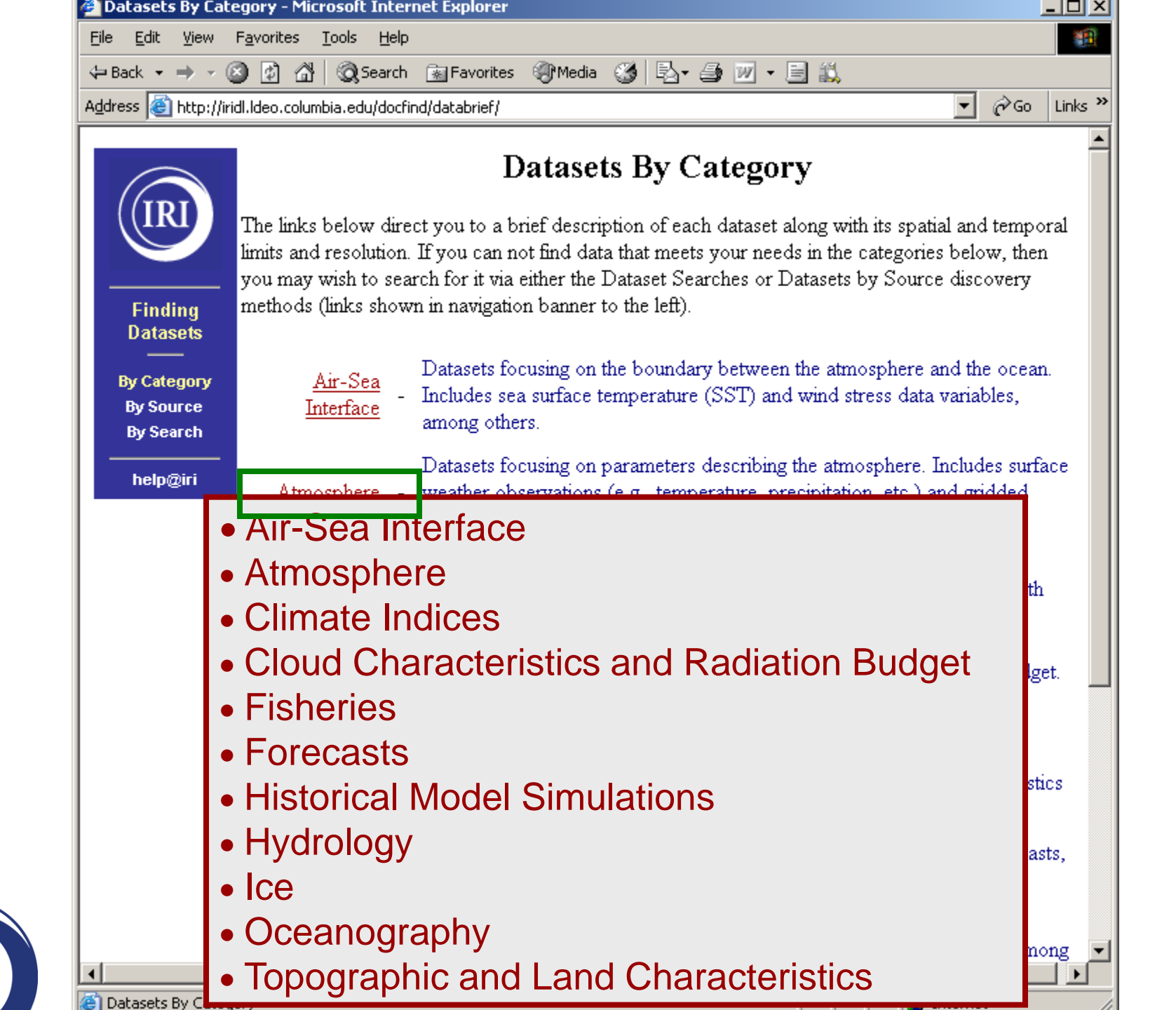

|                                       |                  | · · · · · · · · · · · · · · · · · · ·                                      |                                                                                           |                                                        |                                    |
|---------------------------------------|------------------|----------------------------------------------------------------------------|-------------------------------------------------------------------------------------------|--------------------------------------------------------|------------------------------------|
|                                       | Atmospheric Data | in the IRI Data                                                            | Library                                                                                   |                                                        |                                    |
|                                       | Dataset<br>Name  | Spatial Resolution<br>(Lon/Lat) / Number<br>of Stations                    | Spatial Extent                                                                            | Time Period                                            | Temporal<br>Resolution             |
| Finding<br>Datasets                   | A NTETT and the  | 13179 STATIONS                                                             | [90W,30W], [60S,15N]                                                                      | 1 Jan 1897,31 Dec 2004                                 | DAILY                              |
|                                       | AINEEL prop sta  | Description: Precipitatio                                                  | n station data for South America                                                          | a, primarily Brazil .                                  |                                    |
| By Category<br>By Source<br>By Search | CDIAC msu        | 2.5x2.5                                                                    | GLOBAL, [58.75S,58.75N]                                                                   | 1 Jan 1979,31 May<br>1994                              | DAILY                              |
|                                       |                  | Description: MSU-meas                                                      |                                                                                           |                                                        |                                    |
| help@iri <u>CDIAC tr051</u>           |                  | 5x4                                                                        | GLOBAL, [62S,86N]                                                                         | Dec 1850 - Feb<br>1851,Sep-Nov 1989                    | SEASONA                            |
|                                       |                  | Description: Compreher                                                     | nsive preciptation anomaly data :                                                         | set for global land areas .                            |                                    |
|                                       | DEVIDAVASCUMO    | 0.5x0.5; 1.0x1.0;<br>2.5x2.5                                               | GLOBAL [59.758,84.75N]                                                                    | Jan 1951,Dec 2000                                      | MONTHL                             |
|                                       | <u>PrepClim</u>  | Description: Precipitatio<br>(VASClimO) project -<br>Wolfgang Goethe-Unive | n climatology from the Variabilit<br>a joint project of the German W<br>ersity Frankfurt. | y Analysis of Surface Clima<br>eather Service (DWD/GPC | ate Observation<br>CC)and the Joha |
|                                       | IITM             | 7 REGIONS,<br>29 SUBDIVISIONS                                              | [65E,98E], [5N,35N]                                                                       | Jan 1871,Dec 2002;<br>Jan 1901,Dec 1990                | MONTHL                             |
|                                       |                  | Description: Subdivision                                                   | i-, region-, and country-level pre                                                        | ecipitation and temperature                            | data for India.                    |
|                                       | INIA             | 5 stations                                                                 | [65W,45W], [45S,25S]                                                                      | 1 Jul 1965, Present                                    | DAILY,<br>MONTHL                   |
|                                       |                  | Description: Daily and n                                                   | nonthly meteorological observati                                                          | ons in Uruguay from the IN                             | ΠA.                                |
|                                       |                  | 0.5-0.5-0.5-0.5                                                            | CLOBAT                                                                                    | Dec - Feb Nov - Ian                                    | SEASONA                            |

#### **Dataset Page Contents and Structure**

#### **Gridded** Datasets

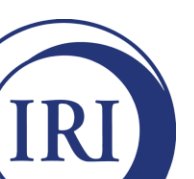

|                  |                                           | ites Inviedia 🖓 🖂 🗧                                   | ≇ ≝ ⁺ ⊑ ₦⊶                                                           |                                             |                   |
|------------------|-------------------------------------------|-------------------------------------------------------|----------------------------------------------------------------------|---------------------------------------------|-------------------|
| Address 🕘 http:/ | /iridl.ldeo.columbia.edu/docfind/databrie | f/cat-atmos.html                                      |                                                                      | 1                                           | <u> </u>          |
|                  |                                           | Description: Daily and m                              | onthly meteorological observatio                                     | ns in Uruguay from the INIA                 | L.                |
|                  | TRI Analyzan ENISO PD                     | 0.5x0.5, 2.5x2.5                                      | GLOBAL                                                               | Dec - Feb,Nov - Jan                         | SEASONAL          |
|                  | INT Analyses ENDO-INF                     | Description: Probabilistic                            | c precipitation anomalies associat                                   | ed with ENSO.                               |                   |
|                  | TRT Analyzed SDT                          | 2.5x2.5; 0.5x0.5                                      | GLOBAL                                                               | Various: 1901-Present                       | MONTHLY           |
|                  | III Allalyses SF1                         | Description: Standardize                              | d Precipitation Index analyses of                                    | multiple global precipitation               | datasets.         |
|                  | Indices india                             | NA                                                    | NA                                                                   | Jun-Sep 1813,Jun-Sep<br>1998                | MONTHLY           |
|                  |                                           | Description: Summer mo                                | onsoon rainfall data from India.                                     |                                             |                   |
|                  | NASA COCO VIDD                            | 1x1                                                   | GLOBAL                                                               | 1 Oct 1996,31 Dec 2005                      | DAILY             |
|                  | NASA GPCP VIDD                            | Description: 1-degree da                              | aily combination precipitation esti                                  | mates .                                     |                   |
|                  |                                           | 2.5x2.5                                               | GLOBAL                                                               | Jan 1979,Feb 2006                           | MONTHLY           |
|                  | NASA GPCP V2                              | Description:Combined s<br>Precipitation Climatolog    | atellite-gauge precipitation estima<br>y Project.                    | ates and error estimates from               | the Global        |
|                  | NASA GSFC TOMS                            | 1.25x1                                                | GLOBAL                                                               | Aug 1996 to Present                         | DAILY,<br>MONTHLY |
|                  | <u>EFIONS</u>                             | Description: Aerosol ind                              | ex and erythemal UV irradiance                                       | data from the Earth Probe To                | OMS instrument.   |
|                  | NASA GSFC TOMS                            | 1.25x1                                                | GLOBAL                                                               | 1 Nov 1978,6 May 1993;<br>Jan 1980,Apr 1993 | DAILY,<br>MONTHLY |
|                  | INTIME 027                                | Description: Aerosol ind                              | ex and erythemal UV irradiance                                       | data from the Nimbus-7 TOI                  | MS instrument.    |
|                  | NTACA                                     | 2.5x2.5                                               | GLOBAL, [58.75S,58.75N]                                              | 1 Jan 1979,31 May 1994                      | DAILY             |
|                  | URIN ACAM                                 | Description: Gridded oc                               | eanic rainfall data from the Micro                                   | wave Sounding Unit .                        |                   |
|                  | NOAA NODO ORO                             | 344 STATIONS                                          | [125W,65W], [15N,55N]                                                | Jan 1895,May 2006                           | MONTHLY           |
|                  | <u>ClimateDivision</u>                    | Description: Time bias c<br>climate divisions from th | orrected temperature, precipitati<br>e National Climatic Data Center | on, and drought index data fo               | or United States  |
|                  |                                           | 1500 CTLATIONIC                                       | CLODAT                                                               | 1 T 1000 21 D 1000                          | TN A TT 3Z        |

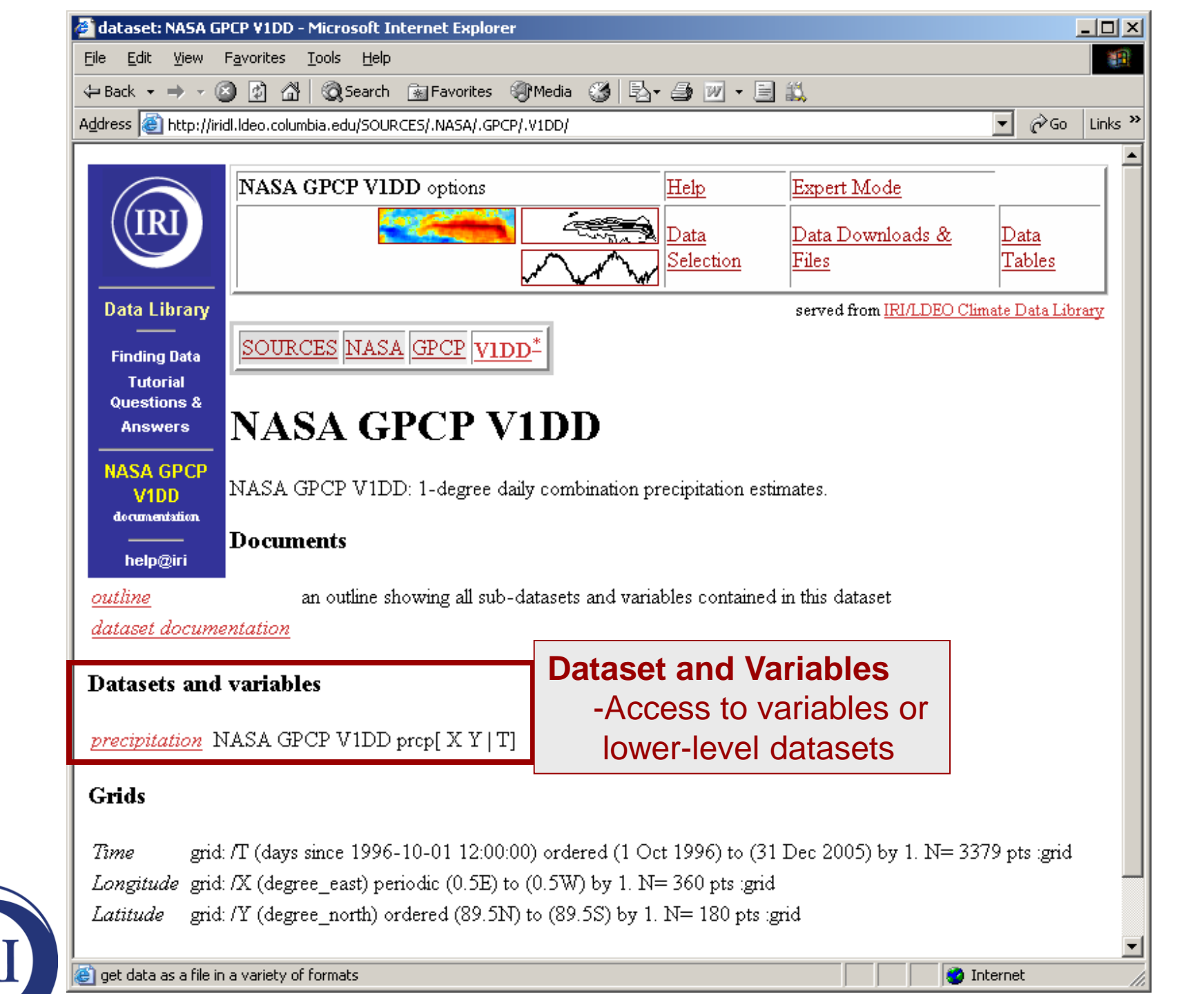

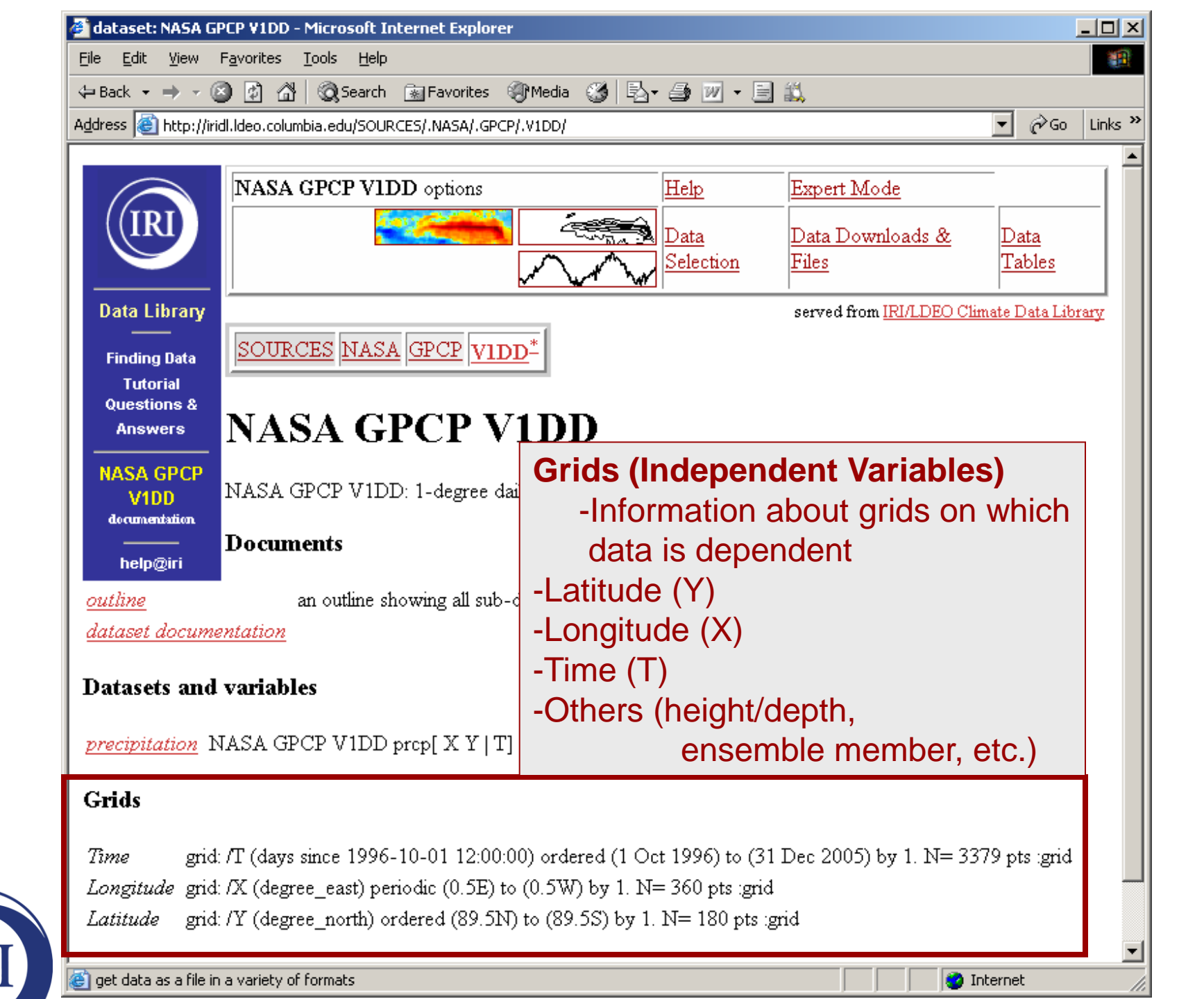

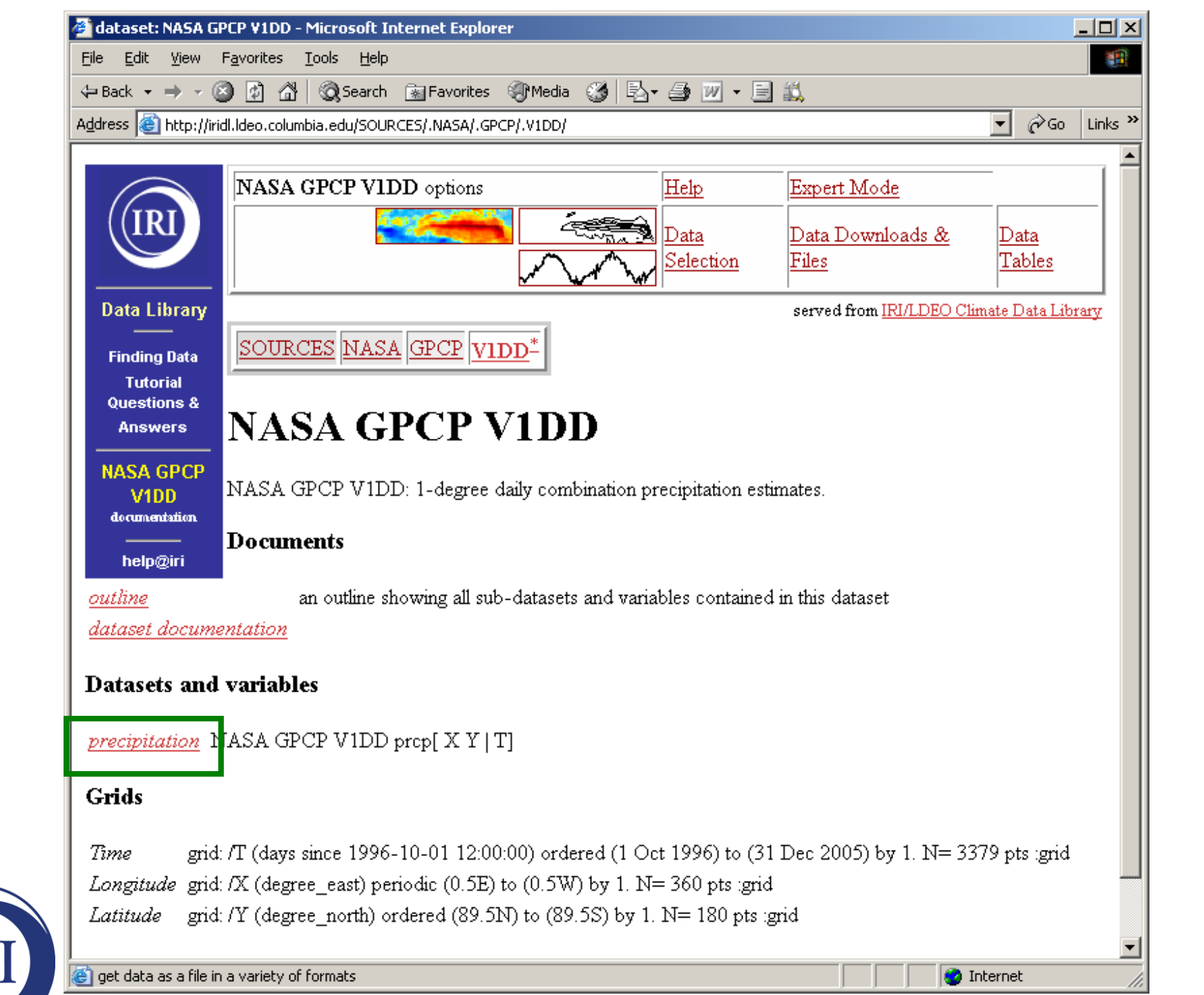

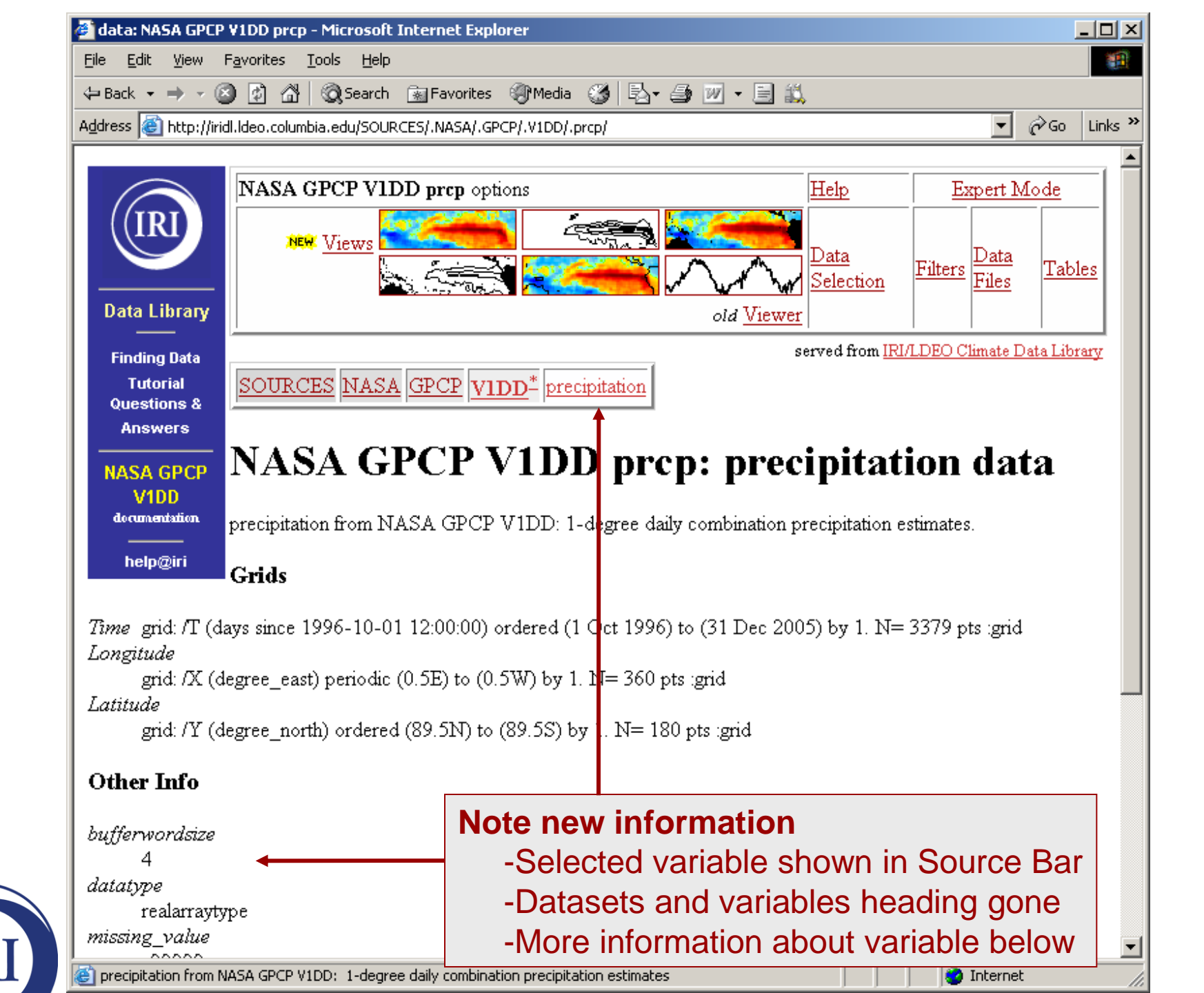

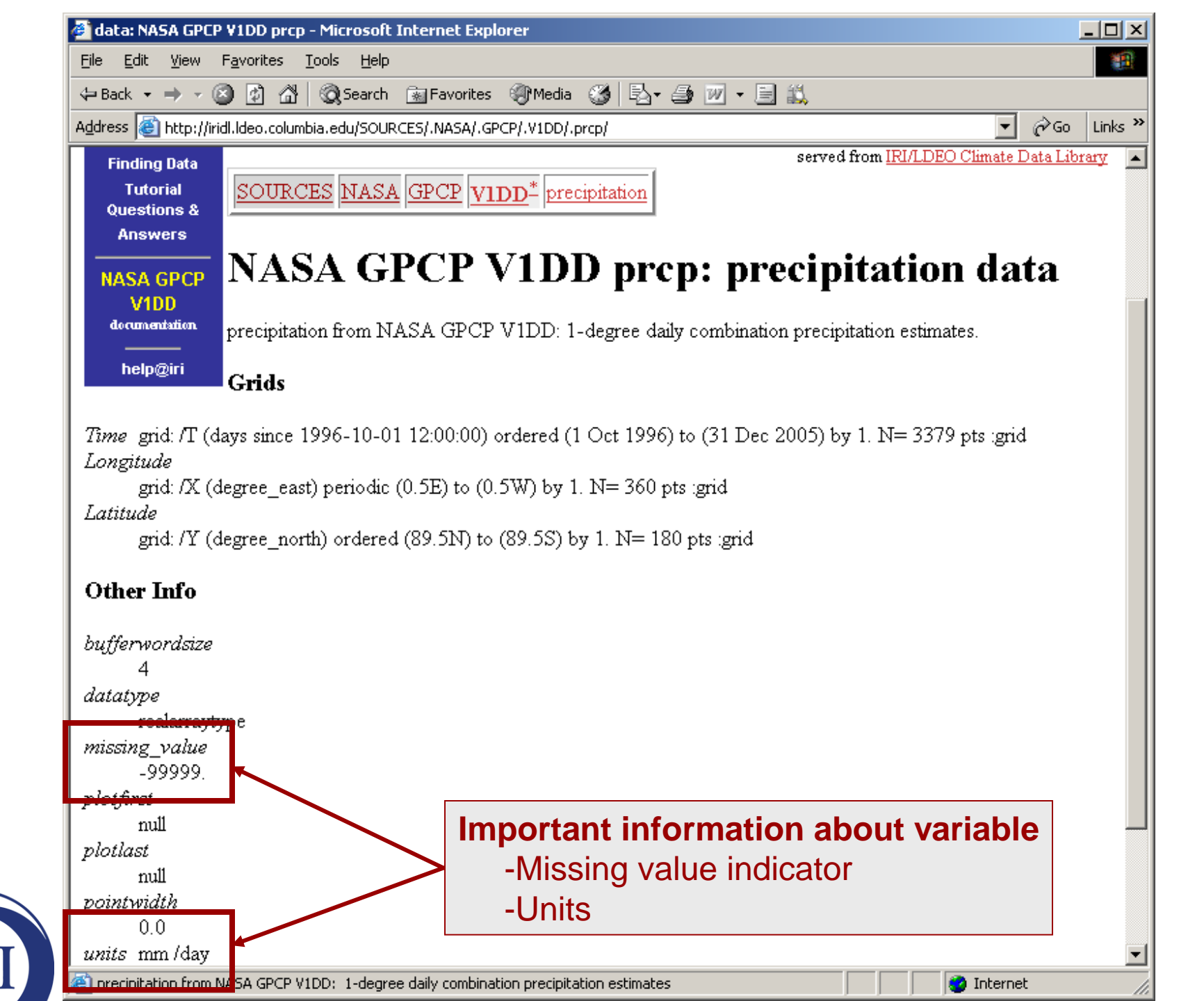

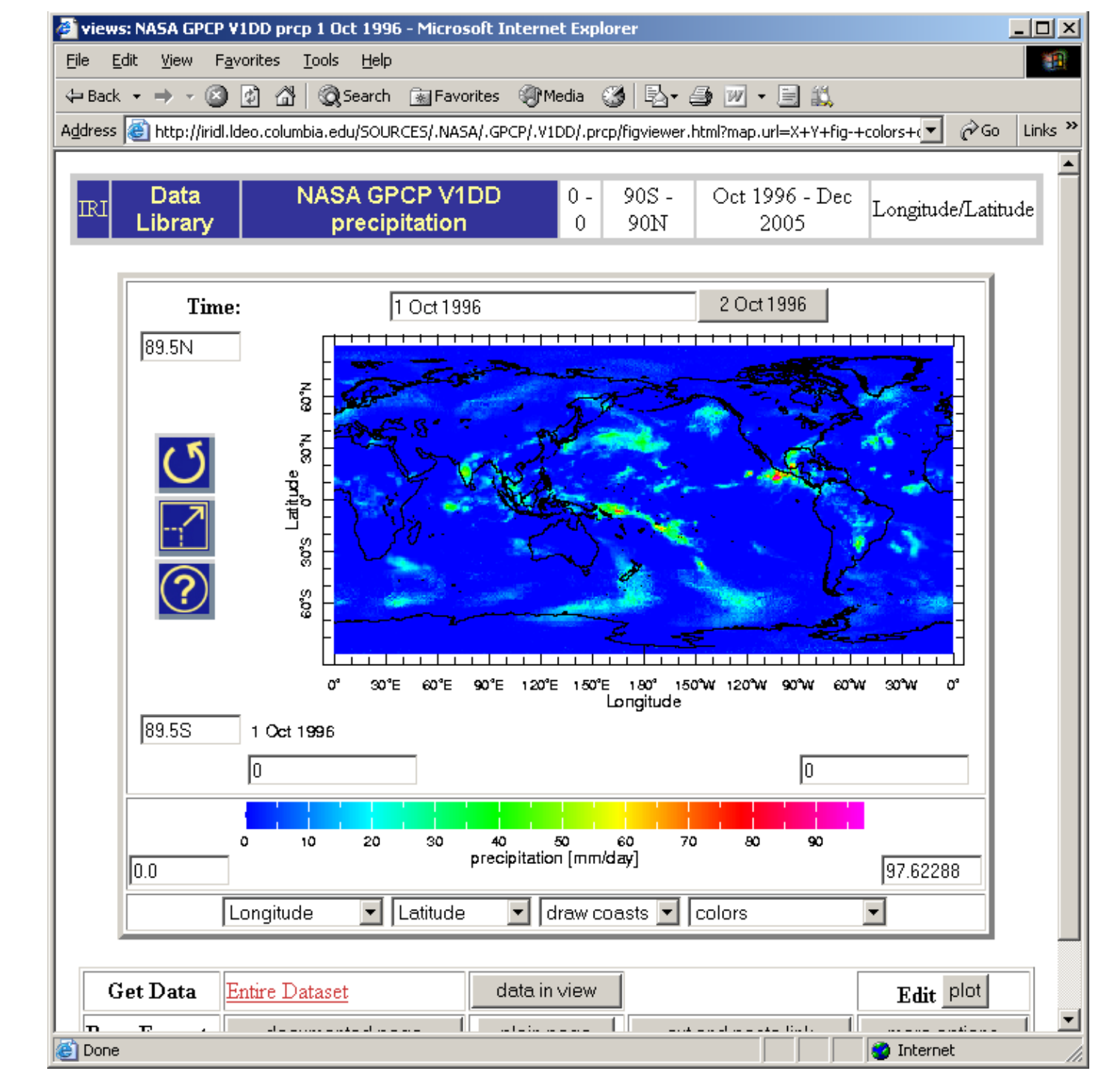

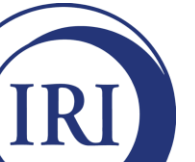

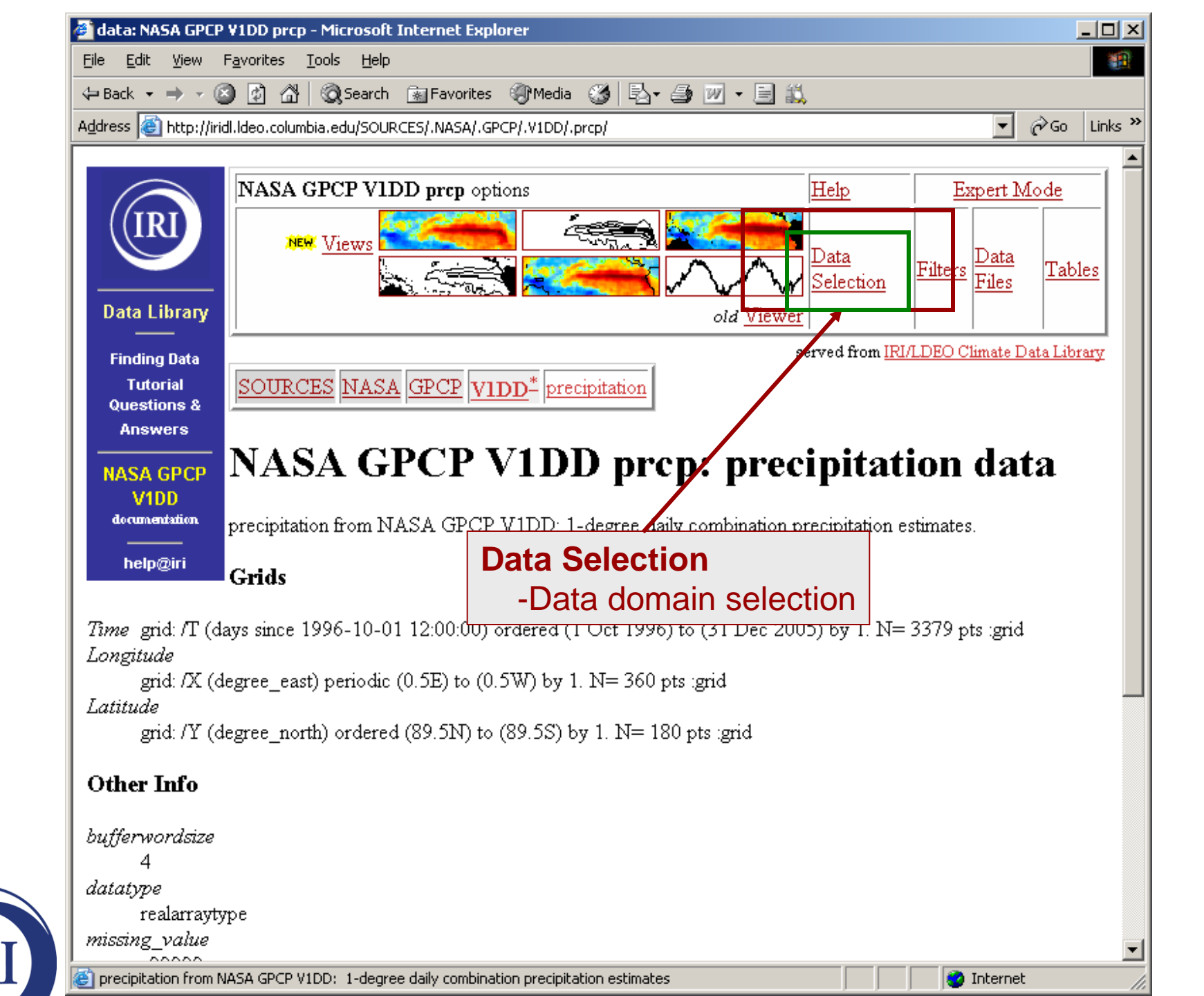

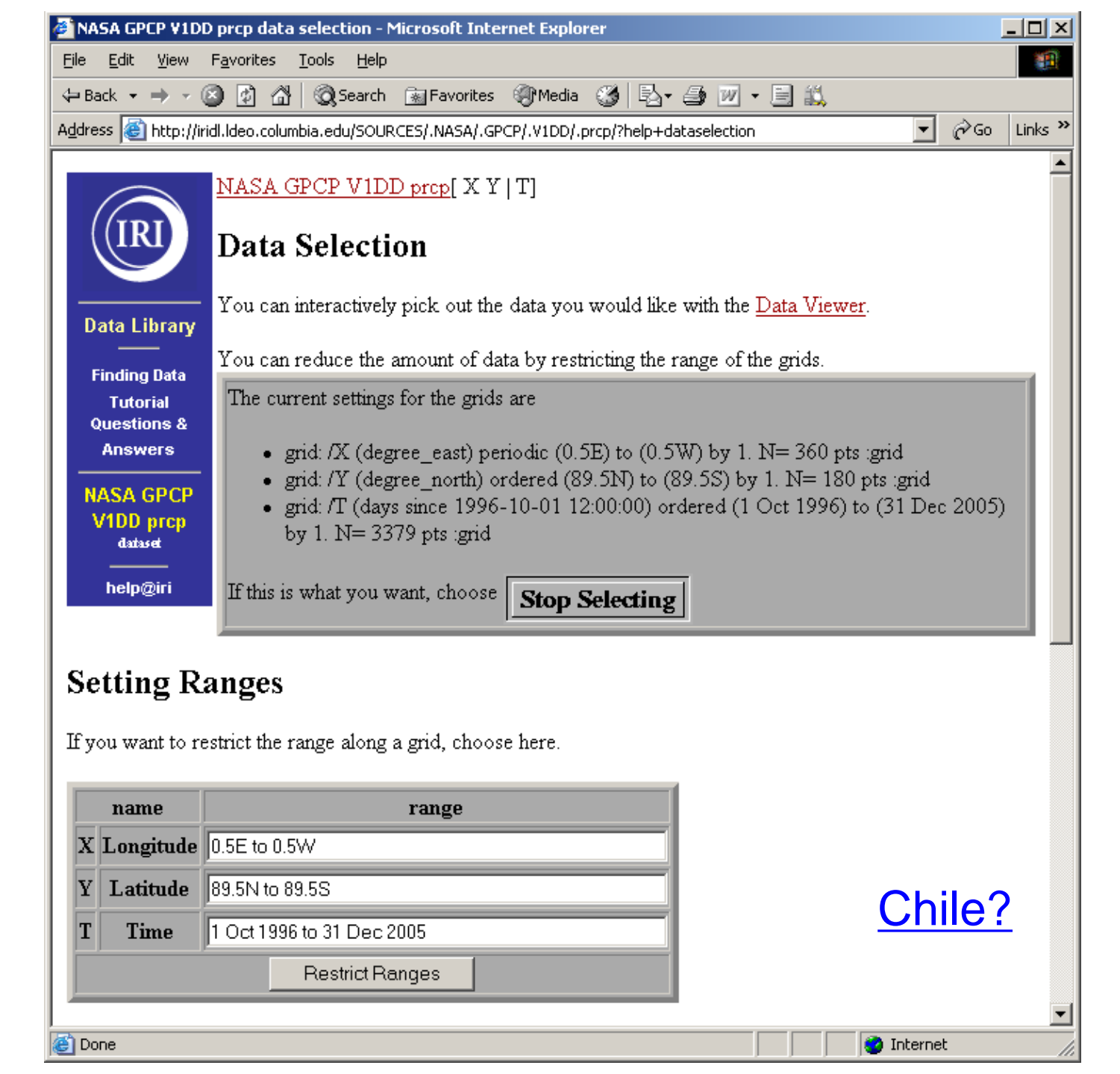

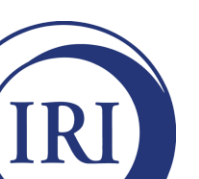

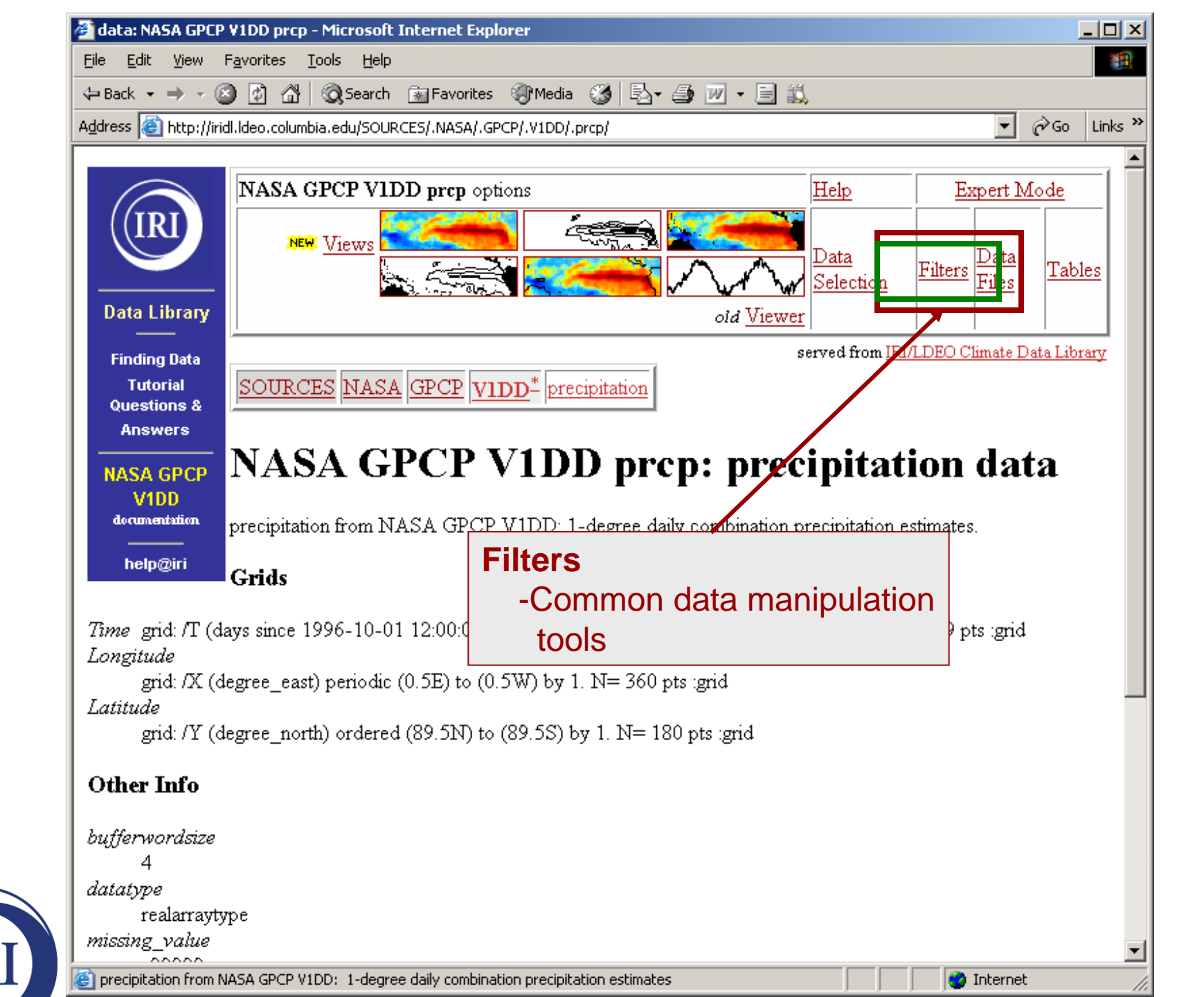

| NASA GPCP V1DE                   | prcp filters - Microsoft Internet Explorer                                                                                                    | <u> </u> |
|----------------------------------|----------------------------------------------------------------------------------------------------|----------|
| le <u>E</u> dit <u>V</u> iew     | F <u>a</u> vorites <u>T</u> ools <u>H</u> elp                                                                                                    |          |
| Back 🝷 🔿 👻 🤅                     | 🔰 😰 🚰 🥘 Search 📷 Favorites 🐠 Media 🥶 🛃 - 🎒 📨 - 📄 📖                                                                                                    |          |
| lress 🙆 http://iri               | dl.ldeo.columbia.edu/SOURCES/.NASA/.GPCP/.V1DD/.prcp/?help+filters 🗾 🔗 Go                                                                                                    | Links »  |
|                                  |                                                                                                    |          |
|                                  | Filters                                                                                                    |          |
|                                  |                                                                                                    |          |
|                                  | Here are some filters that are useful for manipulating data. There are actually many more                                                                                                    |          |
|                                  | available, but they have to be entered manually. See General Ingrid Help for more information                                                                                                    | on.      |
| Data Library                     | , ,                                                                                                    |          |
|                                  | Monthly Climatology calculates a monthly climatology by averaging over all years.                                                                                                    |          |
| Finding Data                     | anomalies calculates the difference between the (above) monthly climatology and the origina                                                                                                    | 1        |
| Tutorial                         | data.                                                                                                    |          |
| Answers                          | Integrate along <u>X Y T</u>                                                                                                    |          |
|                                  | Differentiate along $\underline{X} \underline{I} \underline{I}$                                                                                                    |          |
| NASA GPCP                        | Take unterences along $\underline{X} \underline{1} \underline{1}$                                                                                                    |          |
| V1DD prcp                        | Average over X Y T   X Y X T Y T   X Y T                                                                                                    |          |
|                                  | RMS (root mean square with mean *not* removed) over <u>X Y T   X Y X T Y T   X Y T</u>                                                                                                    |          |
| help@iri                         | RMSA (root mean square with mean removed) over <u>X Y T   X Y X T Y T   X Y T</u>                                                                                                    |          |
| <i>r</i>                         | $\begin{array}{c} \text{Maximum over } \underline{X} \underline{Y} \underline{T}   \underline{X} \underline{Y} \underline{X} \underline{T}   \underline{Y} \underline{T}   \underline{X} \underline{Y} \underline{T}   \\ \text{Maximum over } \underline{X} \underline{Y} \underline{Y} \underline{T}   \underline{X} \underline{Y} \underline{T}   \\ \text{Maximum over } \underline{X} \underline{Y} \underline{X} \underline{T}   \underline{X} \underline{Y} \underline{T}   \\ \text{Maximum over } \underline{X} \underline{Y} \underline{X} \underline{T}   \\ \text{Maximum over } \underline{X} \underline{Y} \underline{X} \underline{T}   \\ \text{Maximum over } \underline{X} \underline{Y} \underline{X} \underline{T}   \\ \text{Maximum over } \underline{X} \underline{Y} \underline{X} \underline{T}   \\ \text{Maximum over } \underline{X} \underline{Y} \underline{X} \underline{T}   \\ \text{Maximum over } \underline{X} \underline{Y} \underline{X} \underline{T}   \\ \text{Maximum over } \underline{X} \underline{Y} \underline{X} \underline{X} \underline{X} \underline{X} \underline{X} \underline{X} \underline{Y} \underline{X} \underline{Y} \underline{X} \underline{X} \underline{X} \underline{X} \underline{X} \underline{X} \underline{X} X$ |          |
| inimum over 🗡<br>strend (heat fi | $\frac{ \mathbf{I}  \mathbf{A} \mathbf{I} \mathbf{A} \mathbf{I} \mathbf{I} \mathbf{I}   \mathbf{A} \mathbf{I} \mathbf{I}  }{ \mathbf{h} ^{2} \mathbf{V} \mathbf{V} \mathbf{I} \mathbf{V} \mathbf{V} \mathbf{I} \mathbf{V} \mathbf{V} \mathbf{I}  $                                                                                                    |          |
| eirena (öesi-ni                  |                                                                                                    |          |
| onvert units fro                 |                                                                                                    |          |
|                                  | - Wonthly Climatology/Anomaly                                                                                                    |          |
|                                  | - Average over any ind. variable                                                                                                    |          |
| <u>lote on units</u>             | - Root mean square                                                                                                    |          |
|                                  |                                                                                                    |          |
|                                  | - Find max/min values over any it                                                                                                    | nd. va   |
|                                  |                                                                                                    |          |
|                                  |                                                                                                    |          |
|                                  | XY Average Chile?                                                                                                    |          |
|                                  |                                                                                                    | <b>T</b> |
|                                  | 🔹 🔮 Internet                                                                                                    |          |
|                                  |                                                                                                    | 111      |

IRI

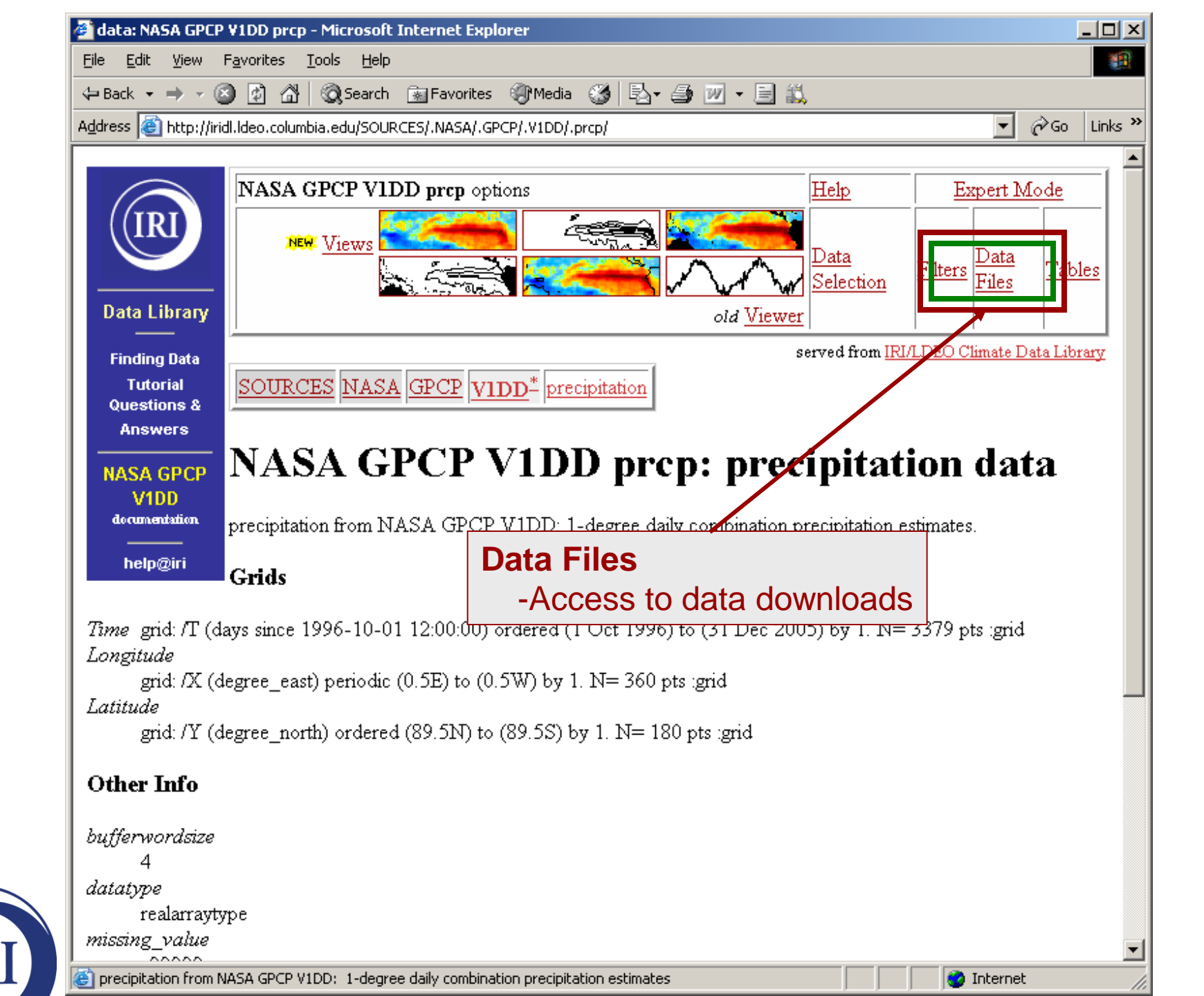

| NASA GPCP V1DD                                     | prcp data files                                  | - Microsoft Internet Explorer                                                                                                    |                    |     |  |  |
|----------------------------------------------------|--------------------------------------------------|----------------------------------------------------------------------------------------------------|--------------------|-----|--|--|
| jie <u>E</u> dit ⊻iew                              | F <u>a</u> vorites <u>T</u> ools                 | Help                                                                                                    |                    |     |  |  |
| = Back 🔹 🔿 👻 🌘                                     | 3 🖸 🖆 🔕                                          | Search 📓 Favorites 🍘 Media 🧭 🗟 🕈 🎒 🔟 🔸 📃 📖                                                                                                    |                    |     |  |  |
| dress 🙋 http://irio                                | dl.ldeo.columbia.e                               | du/SOURCES/.NASA/.GPCP/.V1DD/.prcp/?help+datafiles                                                                                                    | ∂ Go               | Lin |  |  |
| IRI                                                | NASA C<br>This dataset h<br>rough idea of        | <b>EPCP V1DD prcp Data Files</b><br>as 8.7583680E08 bytes ( 835.26306MB) of data in it, which should go<br>the size of any file that you ask for.                                                                                                    | ive you            | a   |  |  |
| Data Library                                       | Download                                         | Data To Specific Software                                                                                                    |                    |     |  |  |
| Finding Data<br>Tutorial                           | ingrid                                           | The Postscript-based software on which the Data Library is built.                                                                                                    |                    |     |  |  |
| Questions &                                        | CPT                                              | Climate Predictability Tool More information                                                                                                    |                    |     |  |  |
| Answers                                            | ferret                                           | Interactive computer visualization and analysis software. More informati                                                                                                    | ion                |     |  |  |
| NASA GPCP                                          | <u>GrADS</u>                                     | Grid Analysis and Display System More information                                                                                                    |                    |     |  |  |
| dataset                                            | <u>matlab</u>                                    | Data analysis and visualization software. More information                                                                                                    |                    |     |  |  |
| <br>beln@iri                                       | NCL                                              | NCAR Command Language More information                                                                                                    |                    |     |  |  |
| nopgin                                             | WinDisp                                          | A public domain software package for the display and analysis of sate<br>images, maps and associated databases, with an emphasis on early we<br>food security. <u>More information</u>                                                                      | ellite<br>arning f | or  |  |  |
| Other Availa<br>Full Informat<br>These files conta | ble File For<br>ion Formats<br>ain all of the av | <b>mats</b><br>ailable metadata.                                                                                                    |                    |     |  |  |
| <u>OPeNDAP</u>                                     |                                                  | A system which downloads data directly to software, such as matlab, Ferret,<br>GrADS, etc. Specific instructions are available in the table above. Note:<br>OPeNDAP was formally known as DODS (Distributed Oceanographic<br>Data System). More Information |                    |     |  |  |
| <u>netCDF</u> (networ<br>Data Form)                | rk Common                                        | A commonly supported self-describing data format. More Information                                                                                                    | n                  |     |  |  |
| Done                                               |                                                  |                                                                                                    | t                  |     |  |  |

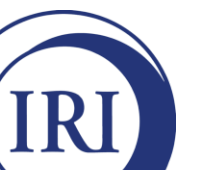

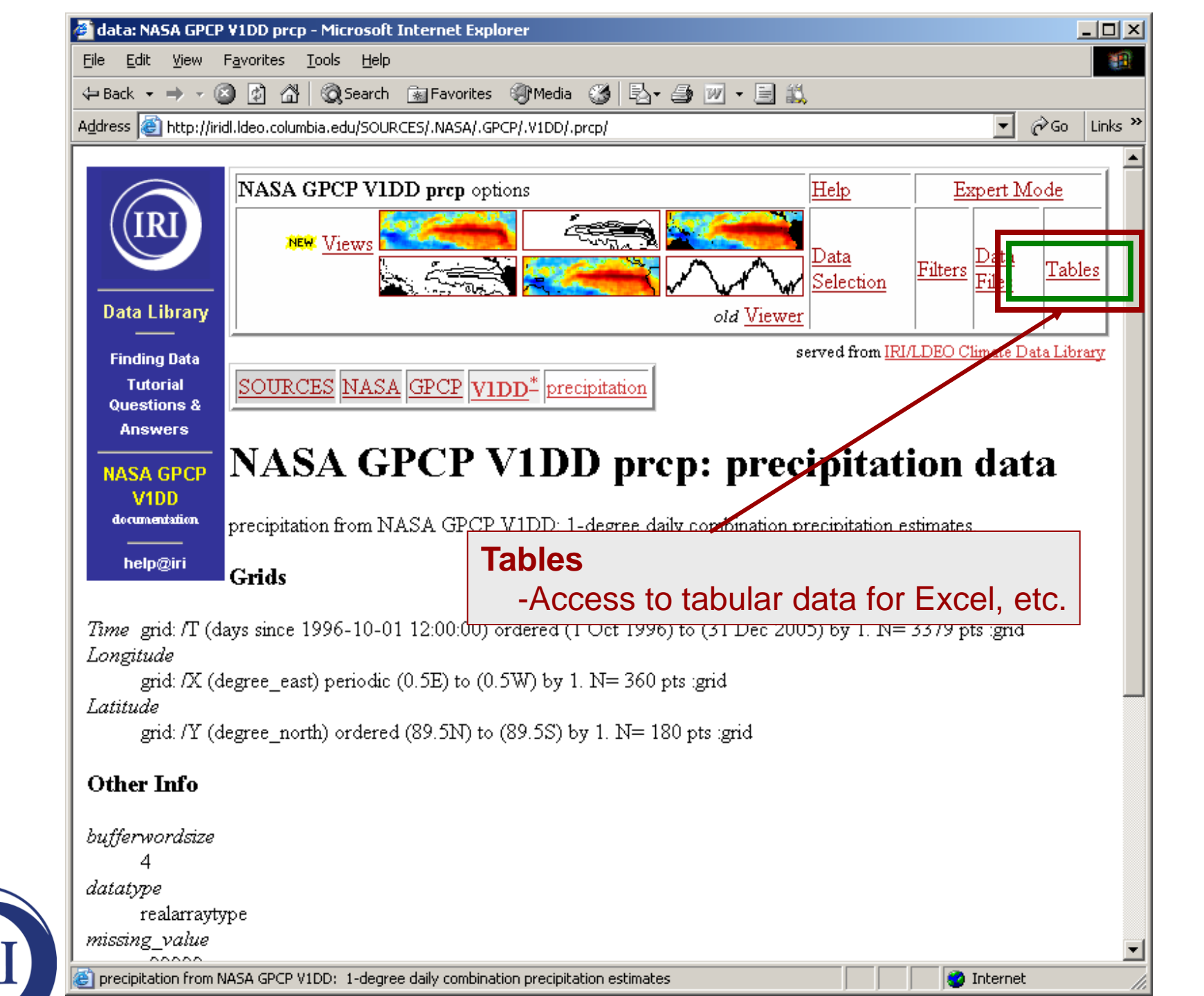

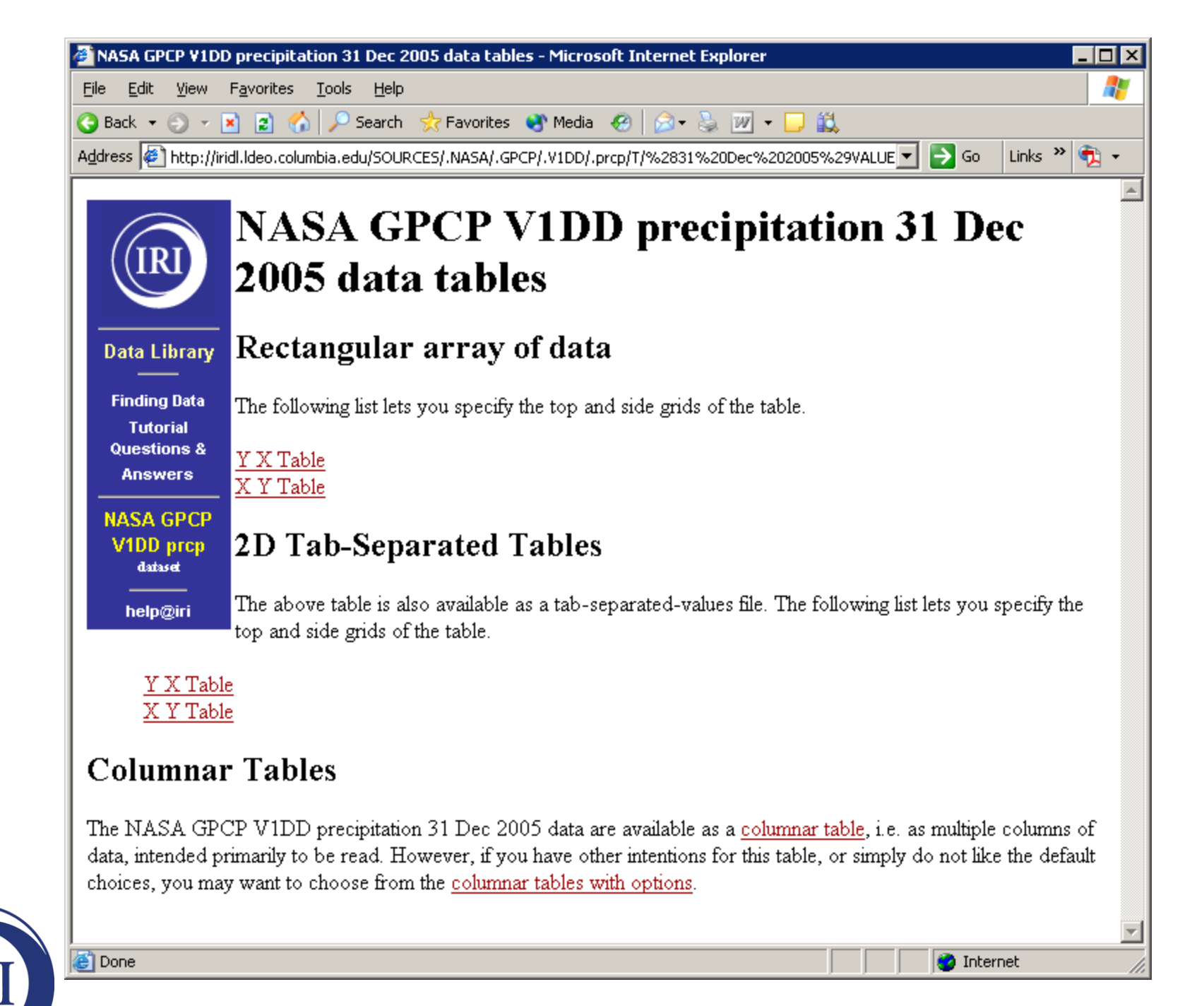

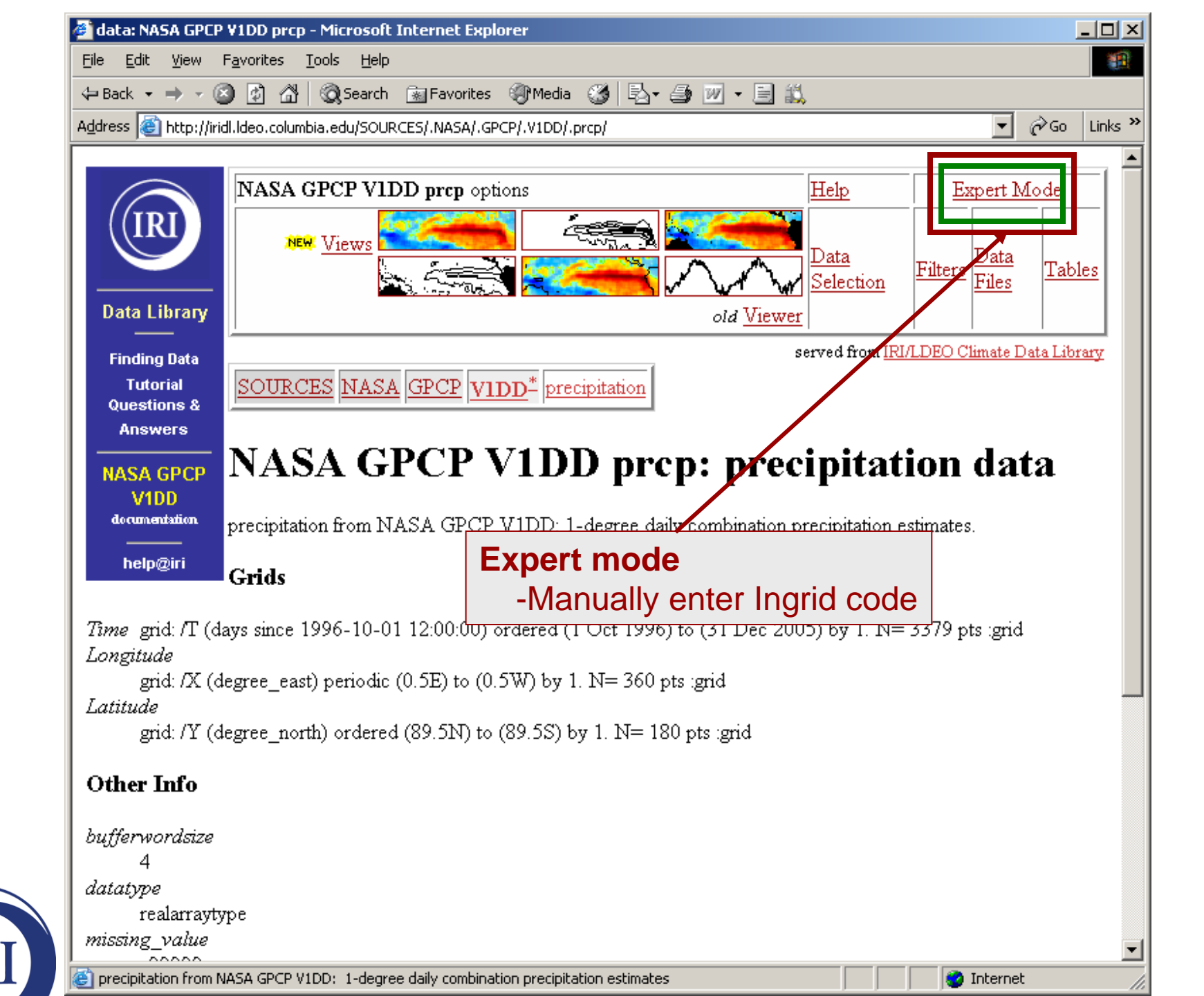

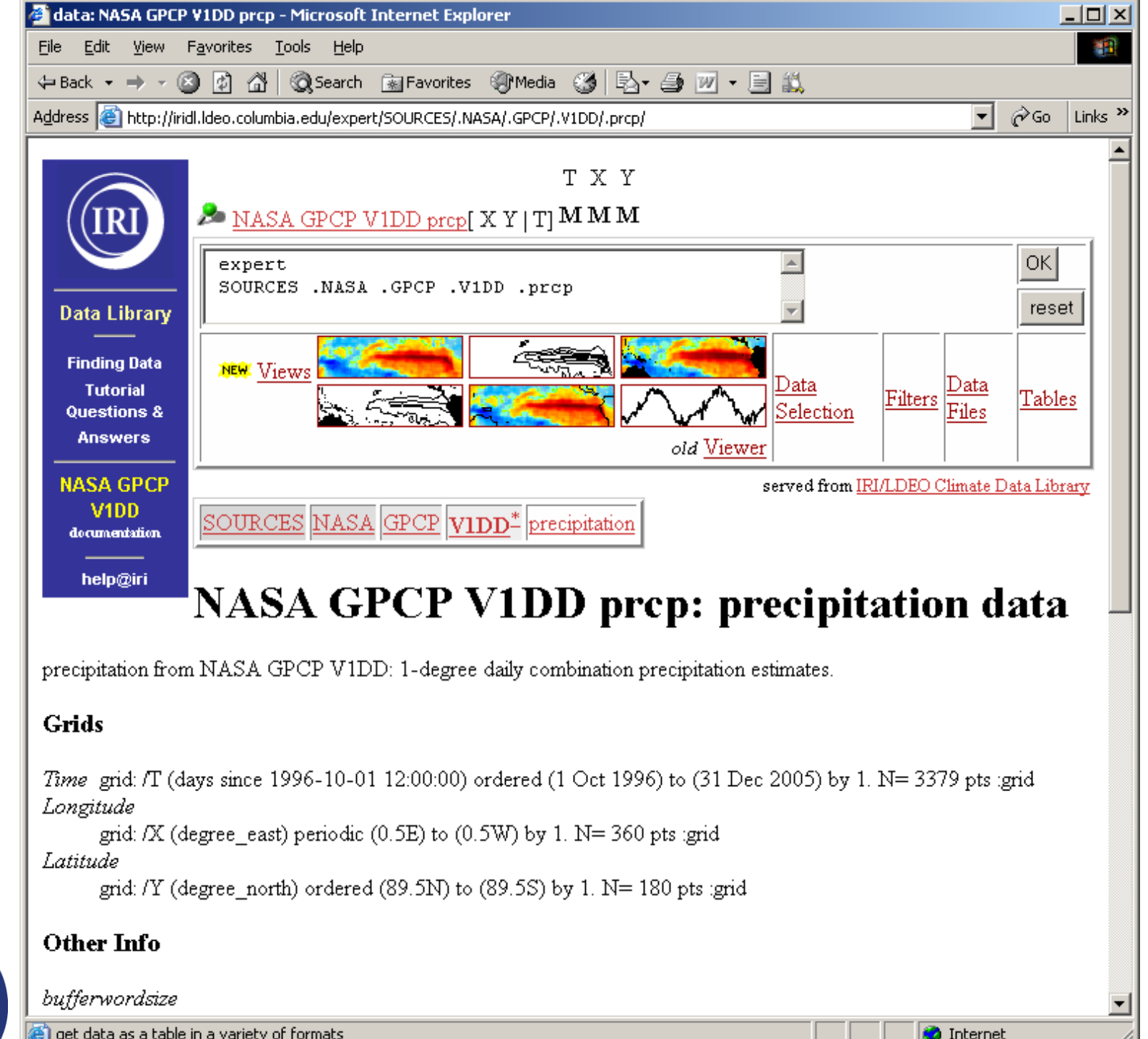

#### Dataset Page Contents and Structure

#### **Station Datasets**

(not presented)

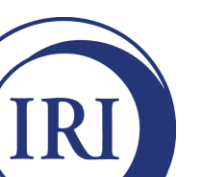

#### Selecting Data Domain

#### **Gridded** Datasets

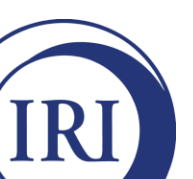

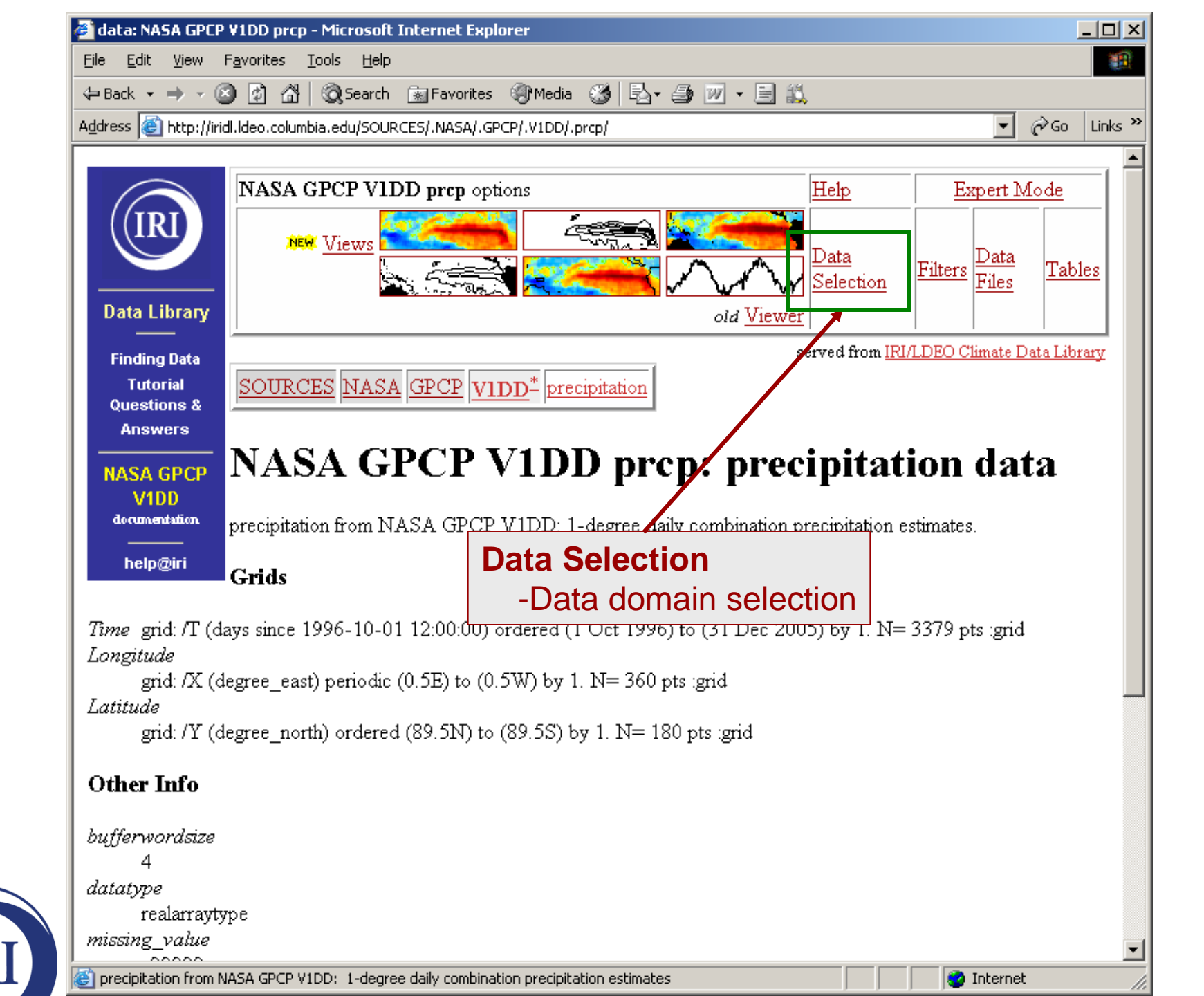

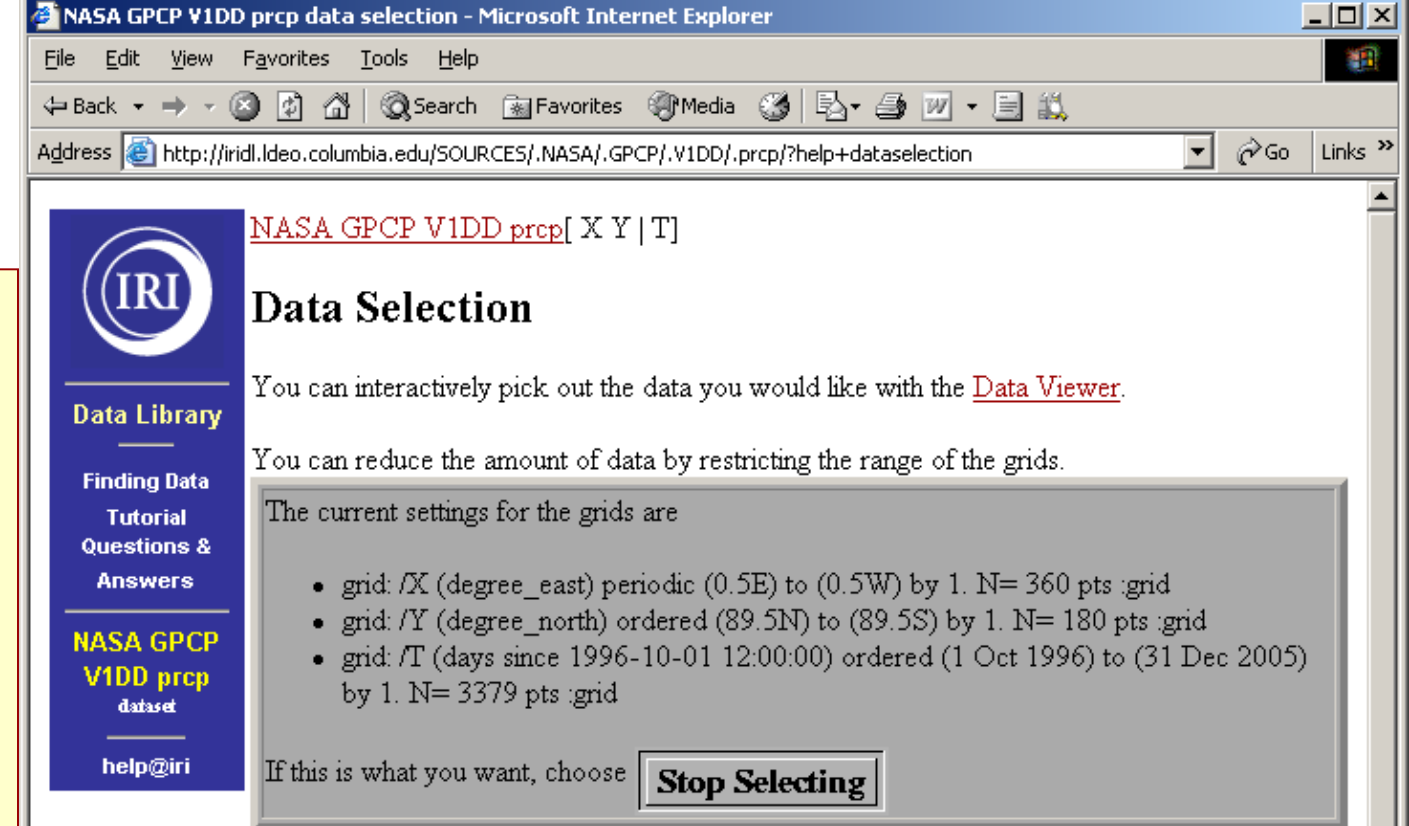

🕝 Internet

#### Setting Ranges

If you want to restrict the range along a grid, choose here.

| name      |                 | range                     |  |  |  |
|-----------|-----------------|---------------------------|--|--|--|
| X Longita | ide 0.5E to     | 0.5W                      |  |  |  |
| Y Latitu  | <b>le</b> 89.5N | to 89.5S                  |  |  |  |
| T Time    | 1 Oct 1         | 1 Oct 1996 to 31 Dec 2005 |  |  |  |
|           |                 | Restrict Ranges           |  |  |  |

Data Selection Step 1. Change text in Setting Ranges boxes *using same syntax* as text already there.

<u>Step 2</u>. Click **Restrict Ranges** button.

Step 3. When satisfied information in top box represents desired domain, click the **Stop Selecting** button.

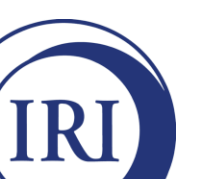

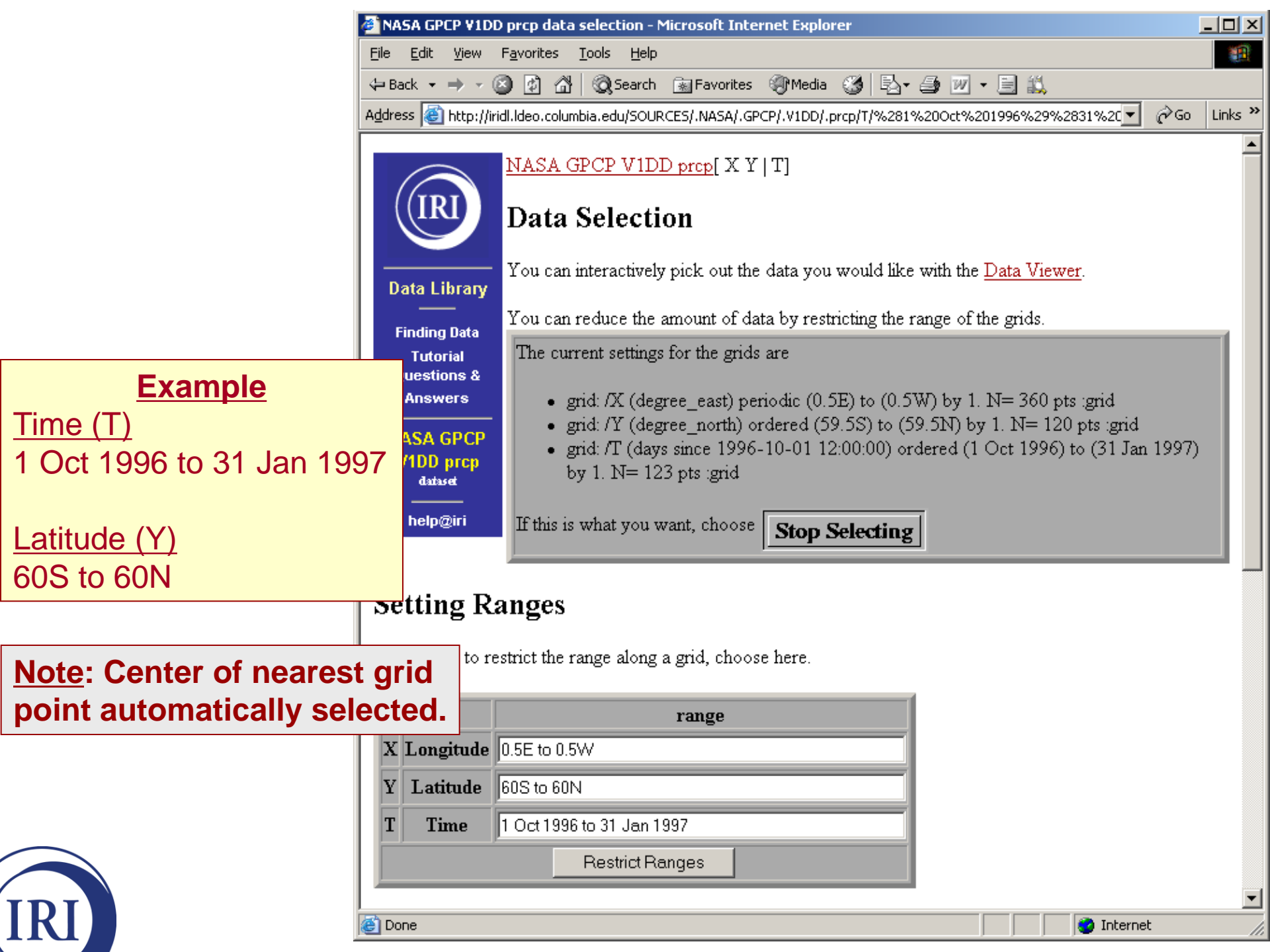

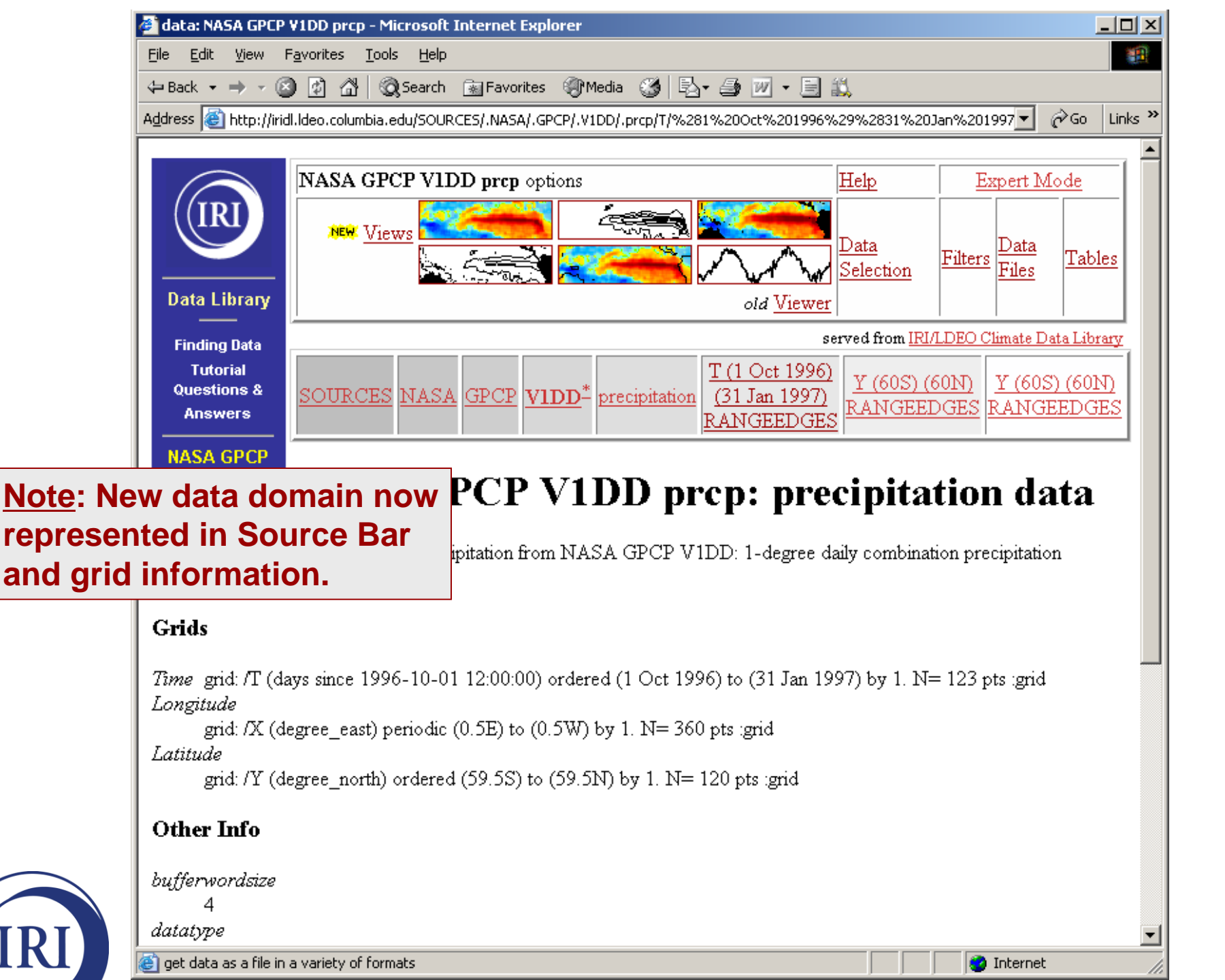

# Visualizing Data: Making maps and graphs

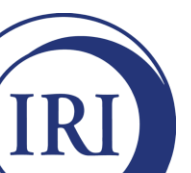

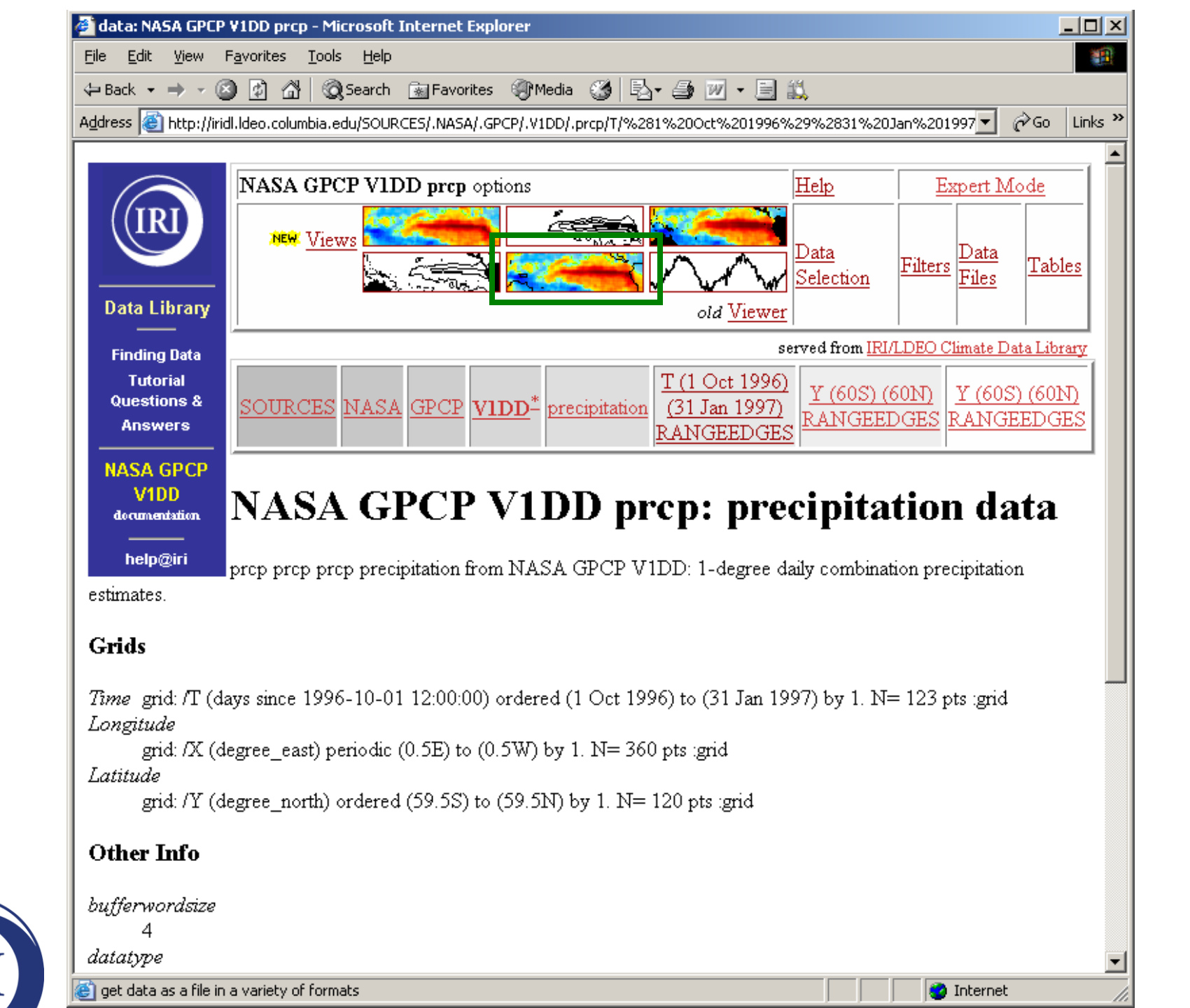

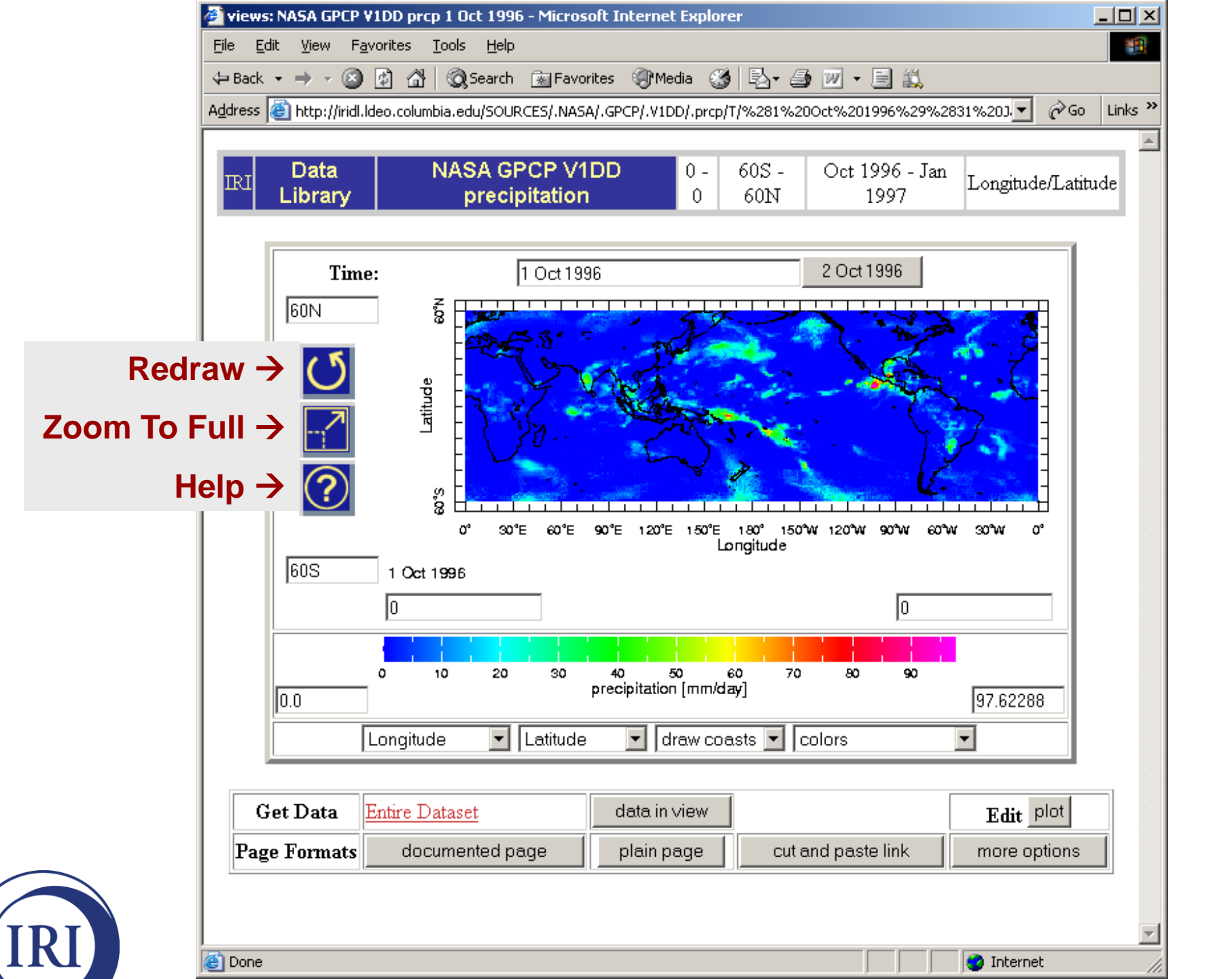

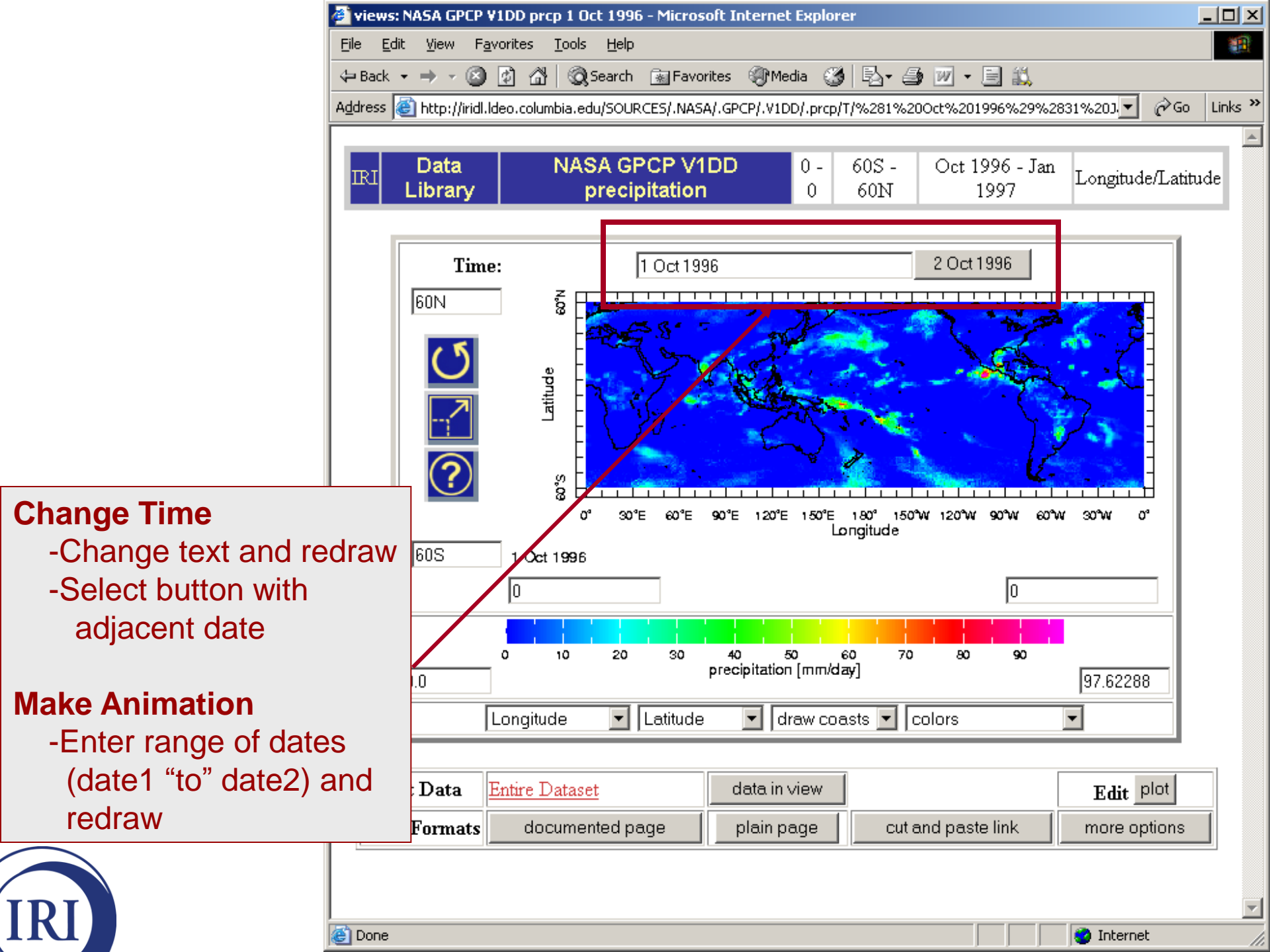

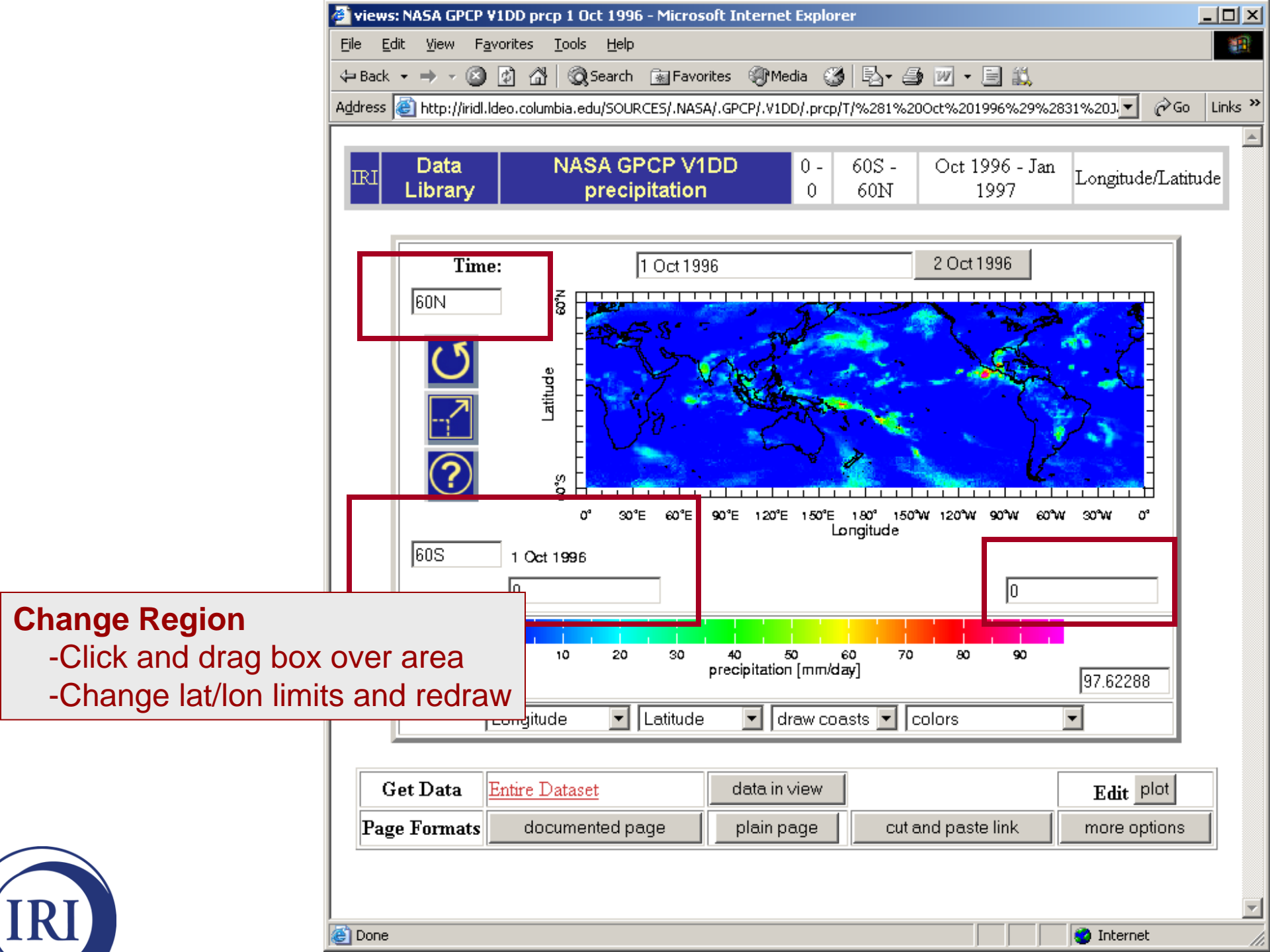

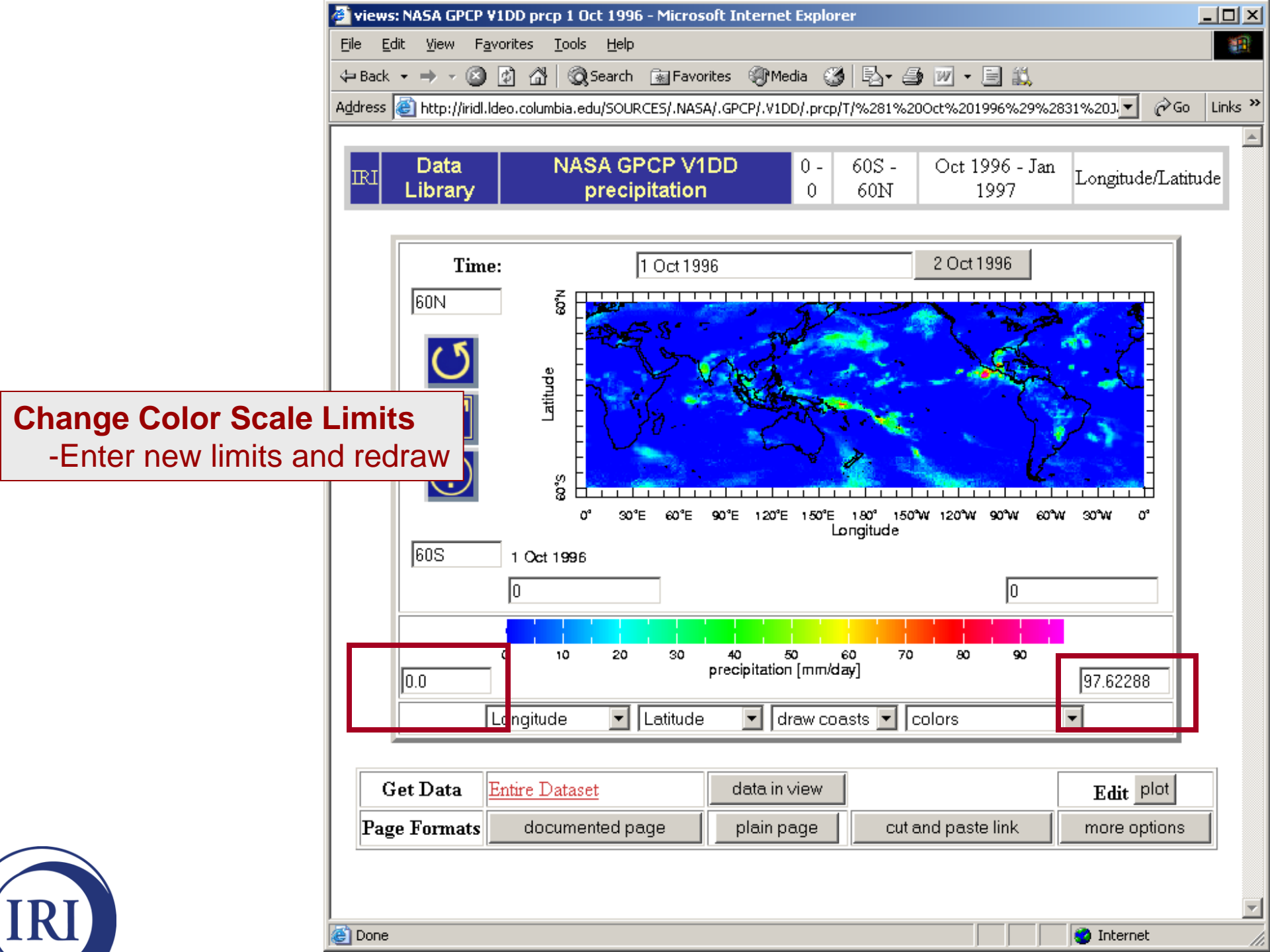

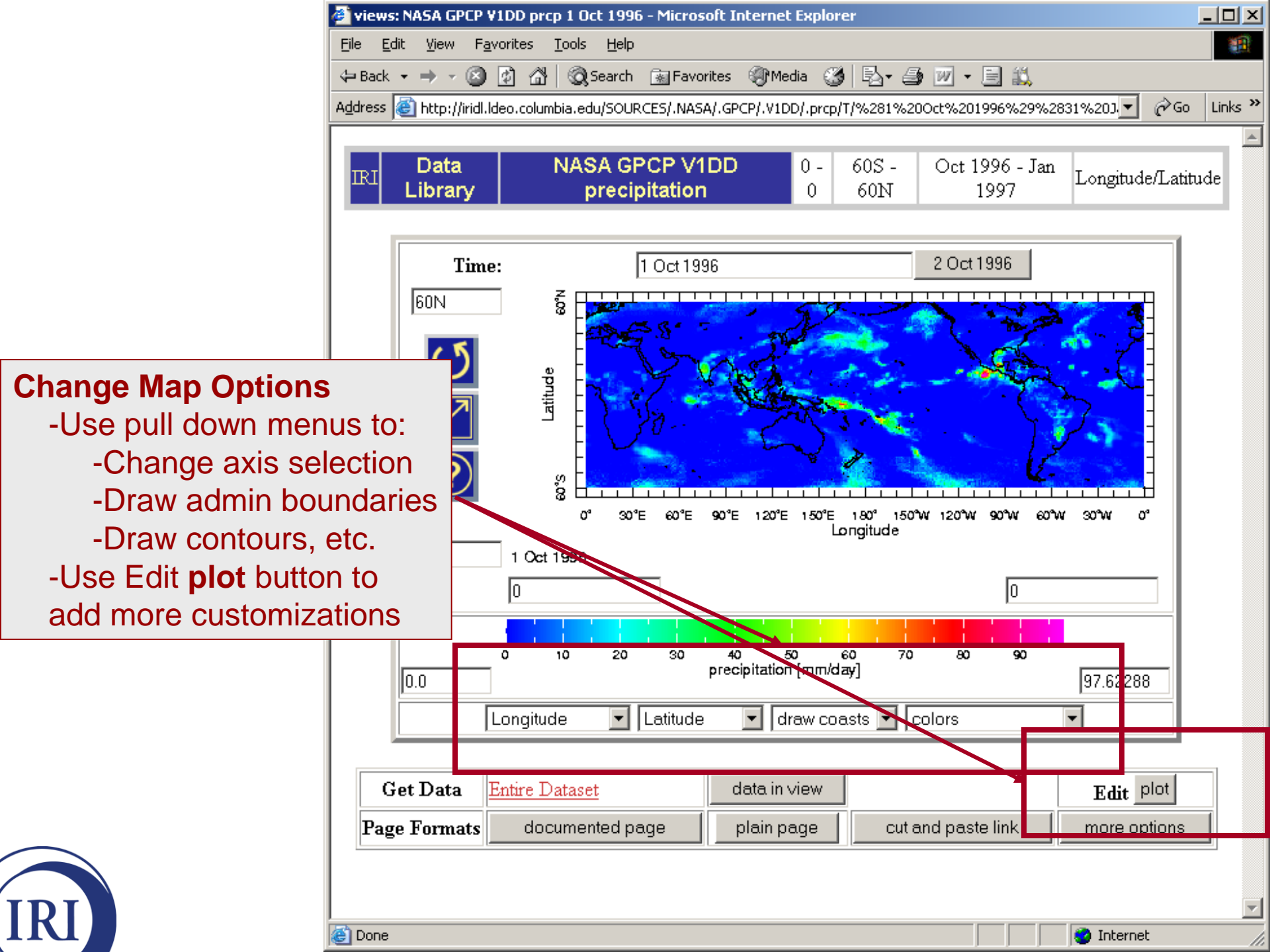

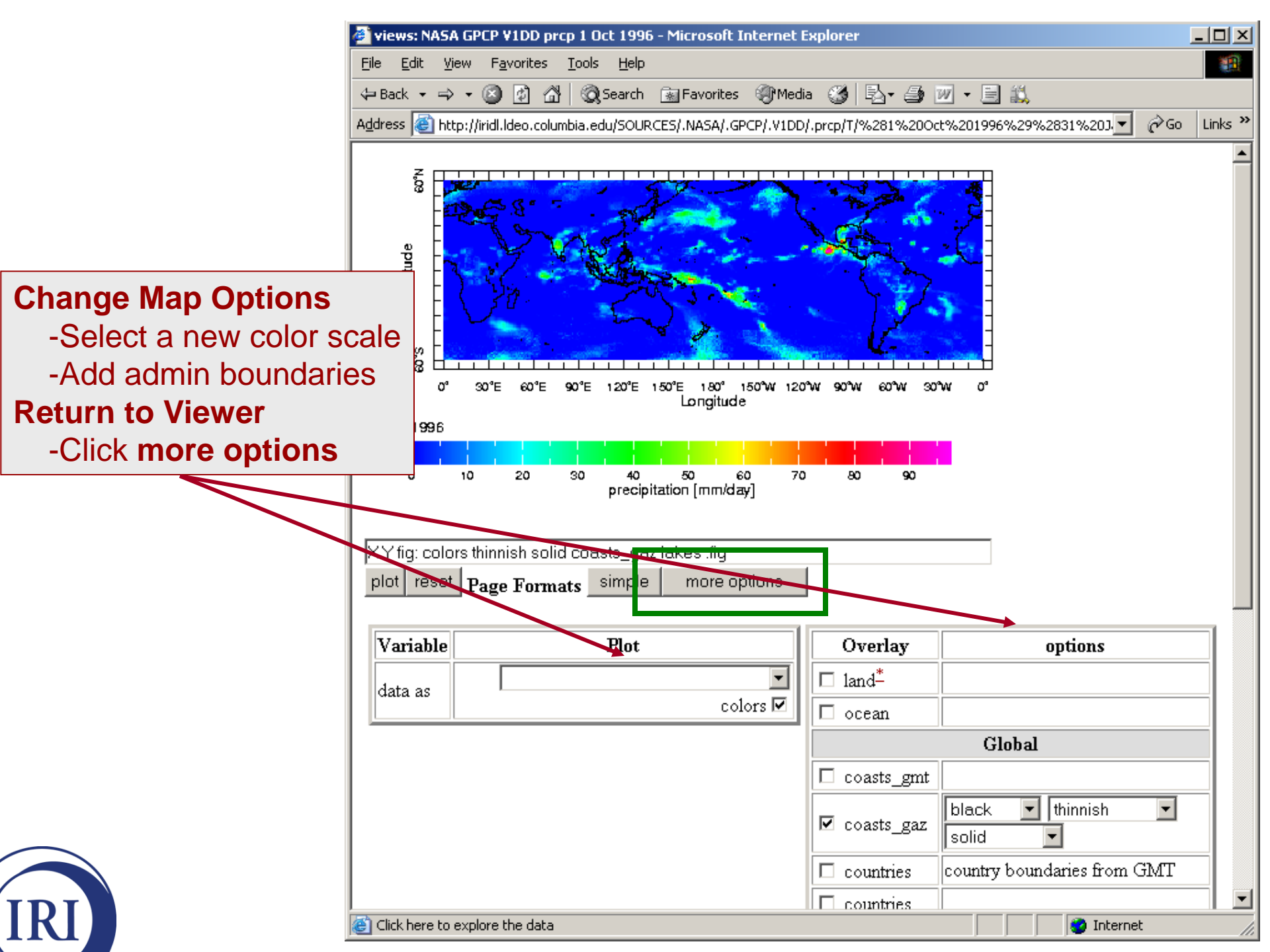

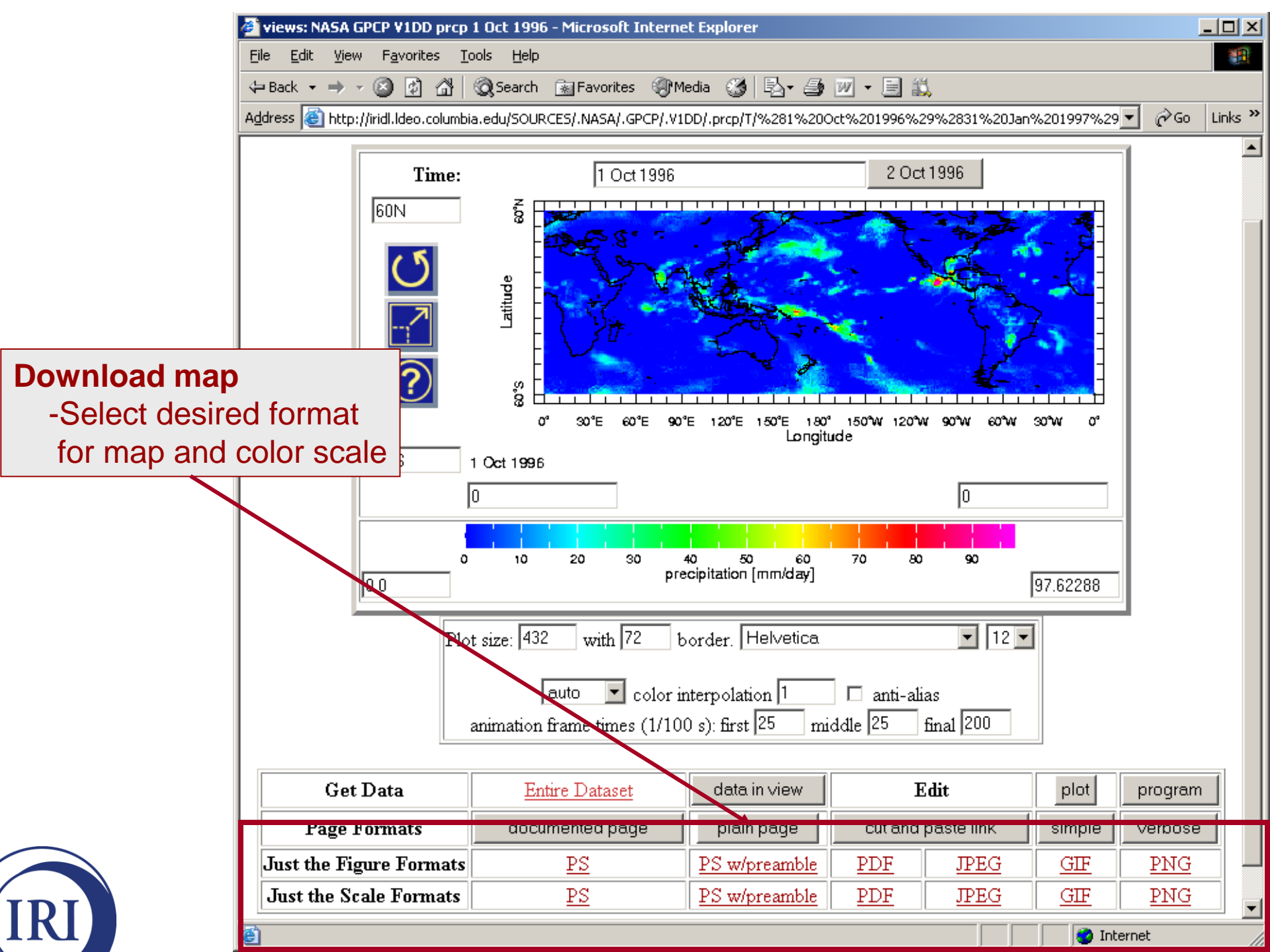

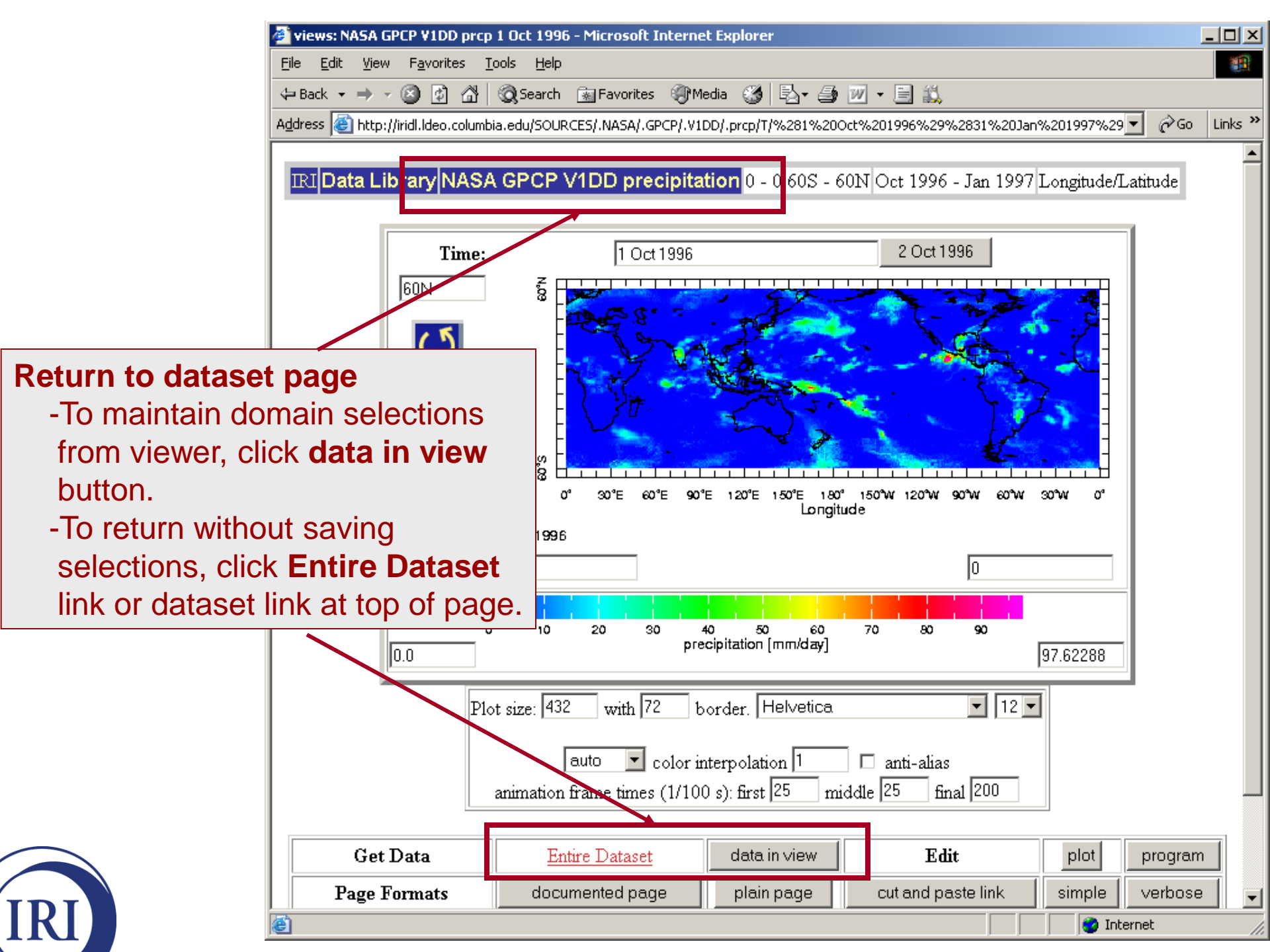

### **Downloading Data Files**

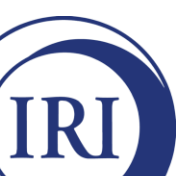

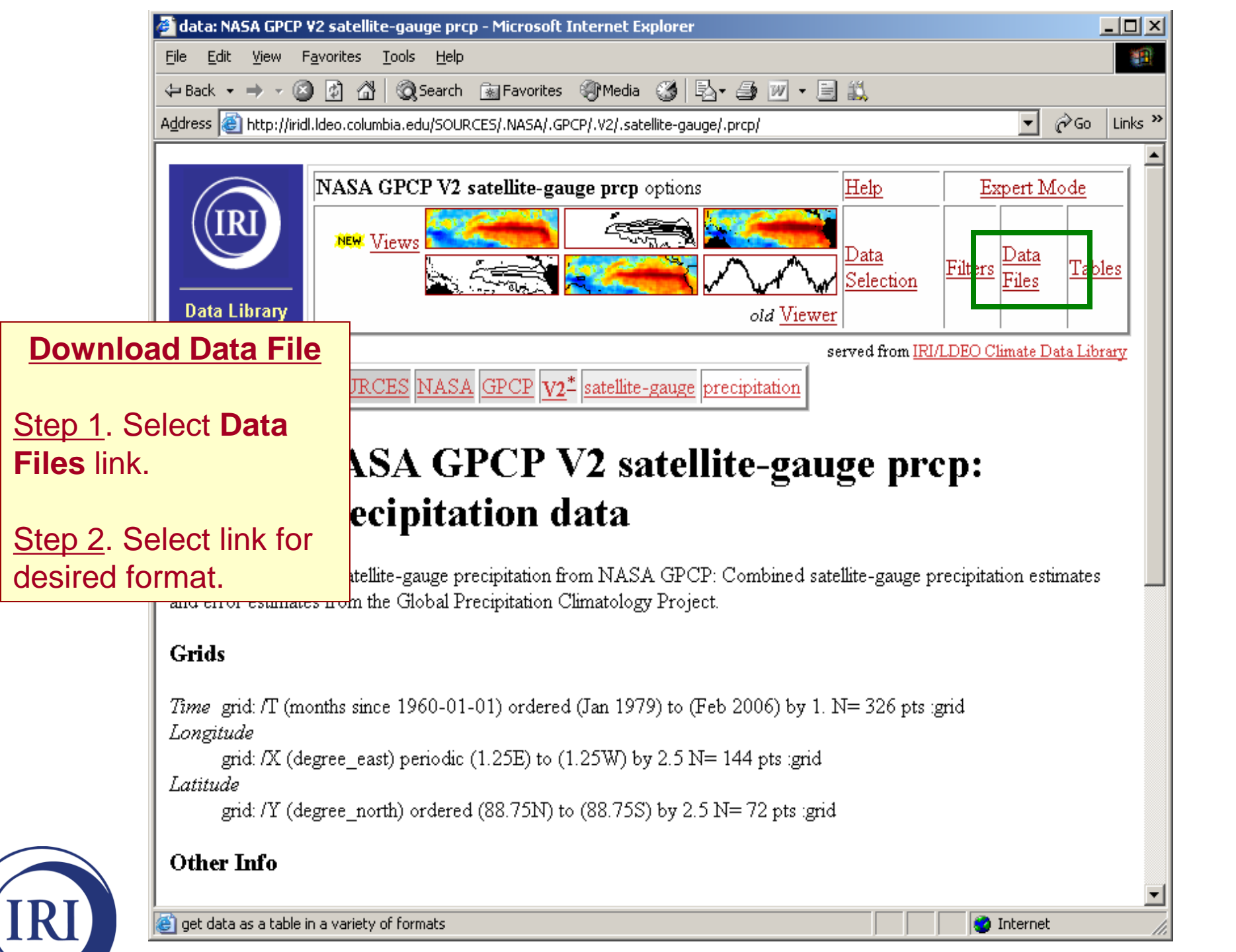

| NAS           | 5A GPCP ¥2 satellite-ga                                                                                                    | uge prcp data files - Microsoft Internet Explorer                                                                                                    |                              |  |  |  |  |  |
|---------------|----------------------------------------------------------------------------------------------------|----------------------------------------------------------------------------------------------------|------------------------------|--|--|--|--|--|
| Eile          | Edit View Favorites                                                                                                    | Tools Help                                                                                                    | 1                            |  |  |  |  |  |
| 👍 Bar         | 🎒 NASA GPCP V2 satell                                                                                                    | ite-gauge prcp data files - Microsoft Internet Explorer                                                                                                    |                              |  |  |  |  |  |
| Addres        | <u>File E</u> dit <u>V</u> iew F <u>a</u> vi                                                                                                    | orites <u>T</u> ools <u>H</u> elp                                                                                                    |                              |  |  |  |  |  |
|               | 🗢 Back 🔹 🤿 👻 🙆                                                                                                    | 🗿 🖓 😡 Search 💿 Favorites 🛞 Media 🧭 🔂 🕶 🎒 📨 🚽 🚉                                                                                                    |                              |  |  |  |  |  |
|               | Address 🕘 http://iridl.ld                                                                                                    | eo.columbia.edu/SOURCES/.NASA/.GPCP/.V2/.satellite-gauge/.prcp/?help+datafiles 📃 🧃                                                                                                    | ∲Go Links »                  |  |  |  |  |  |
|               | Partial Informat<br>These files contain                                                                                                    | ion Formats<br>only some of the available metadata.                                                                                                    |                              |  |  |  |  |  |
| Da            | Columnar Table                                                                                                    | A table with separate columns of numbers for each independent variable (i.e., grids) and for<br>data. This is an inefficient format, so you would have gotten a <b>HUGE</b> file for dataset of this<br>This file will be approximately 54079488 bytes, with 4 columns of 3379968 numbers.                                                                         | r the<br>size.               |  |  |  |  |  |
| Fi<br>Qu<br>M | 2-Dimensional<br>Tab-Separated<br>Tables<br><u>Y X Table</u><br><u>X Y Table</u>                                                                                          | Tab-separated-values (tsv) file with information about the independent variables (i.e., grids<br>list to the left allows you to specify the format of the table. Note: The variable running acros<br>top of the table (identifing columns) is listed first and the variable running down the side of t<br>(identifing rows) is listed second.                      | ). The<br>35 the<br>he table |  |  |  |  |  |
| ga            | <b>GIS-Compatible Formats</b> There are three GIS-compatible formats available.         2-Dimensional         A 2-dimensional ascii file that includes an ArcInfo Header. |                                                                                                    |                              |  |  |  |  |  |
|               | Table<br>TDA Incom                                                                                                    | The (A) is the Taylor - Directory and Anotheric Connect, The is alterney doubt. MinDirectory                                                                                                    |                              |  |  |  |  |  |
|               | IDA Image                                                                                                    | Flie(s) in the image Display and Analysis format. Typically used with winDisp.                                                                                                    |                              |  |  |  |  |  |
| Oth           | LAN Image                                                                                                    | AN Image File(s) in the ERDAS LAN format. Typically used with various GIS programs, including ArcView and HealthMapper.                                                                                                    |                              |  |  |  |  |  |
| Ful           |                                                                                                    |                                                                                                    |                              |  |  |  |  |  |
| The           | The Data Only Formats<br>These files contain just the data without any of the available metadata.                                                                         |                                                                                                    |                              |  |  |  |  |  |
| OP            | Binary direct<br>access                                                                                                    | Binary direct       A big-endian, ieee single-precision file in floating-point format. Also known as a binary random access file. This is a random-access file; it is purely data with no record-structuring information. The data is structured to correspond to the independent variables (i.e., grids) in X Y T order, with the first grid varying the fastest. |                              |  |  |  |  |  |
| Dat           | DEC ALPHA<br>direct access                                                                                                    | Same as the binary random/direct access format above except that it is byte-swapped for I<br>ALPHA's and PC's (little-endian).                                                                                                    | DEC                          |  |  |  |  |  |
| ē             | e<br>E                                                                                                    | · · · · · · · · · · · · · · · · · · ·                                                                                                    |                              |  |  |  |  |  |

IRI

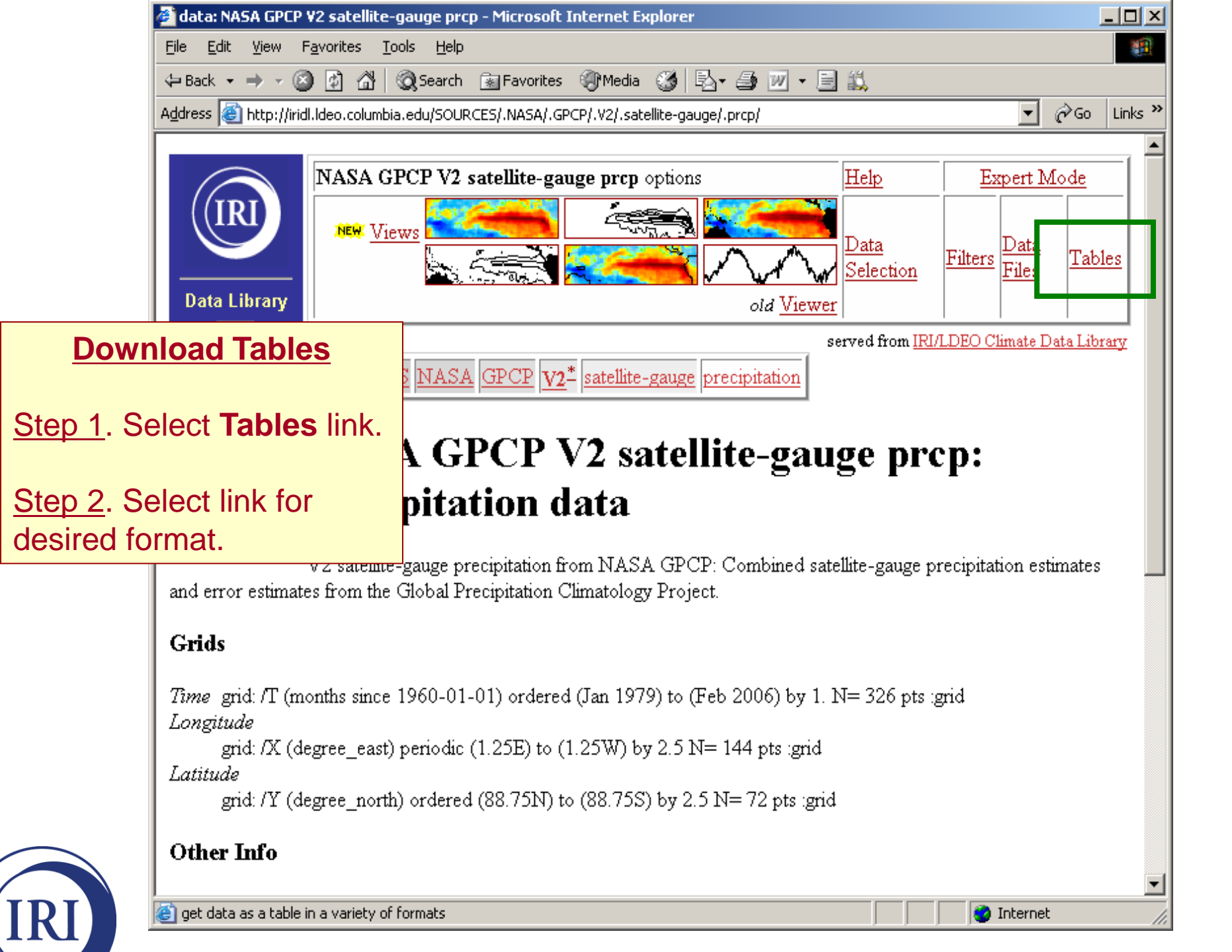

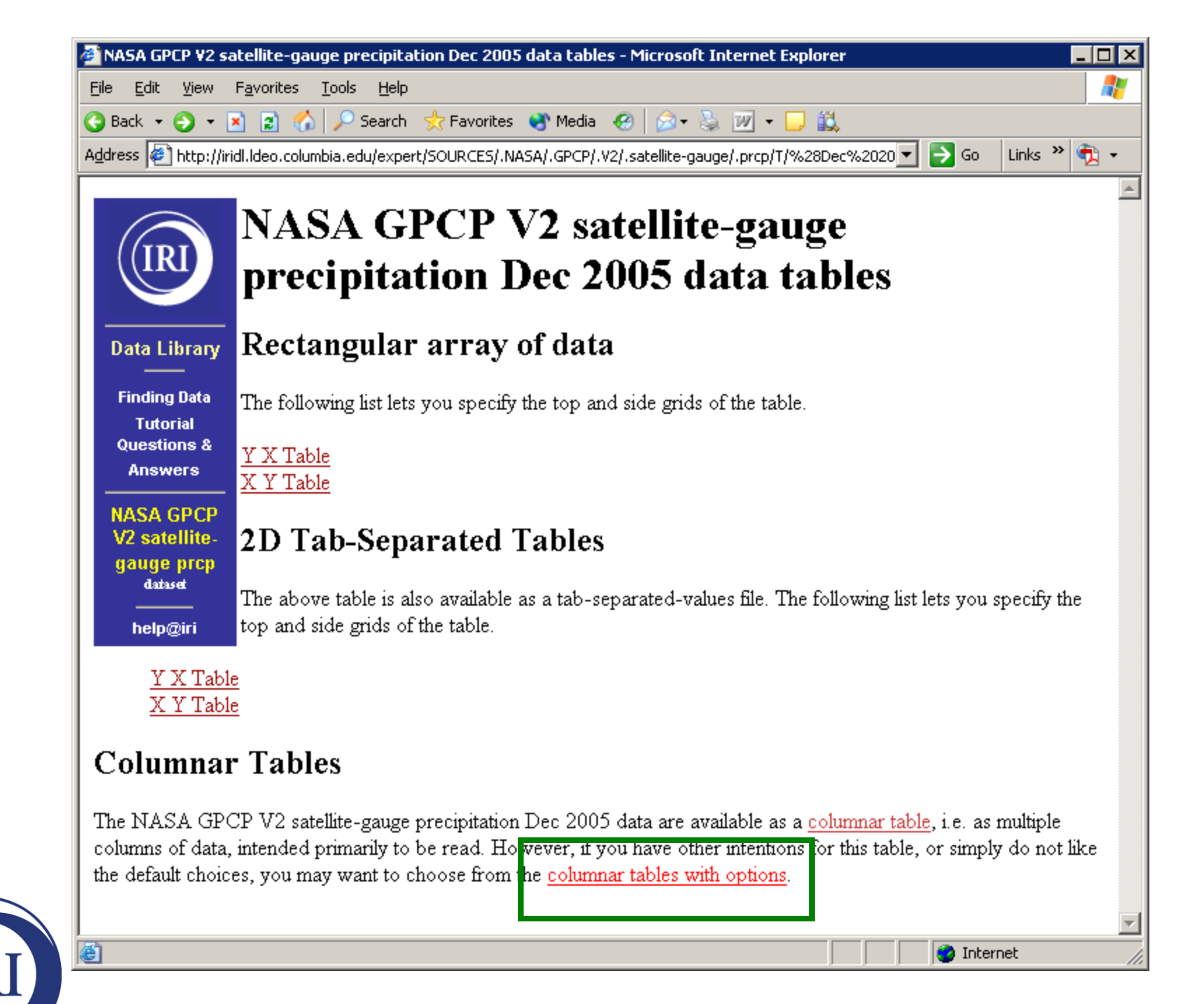

| Ele Edit View Favorites Tools Help   Back • • • • • • • • • • • • • • • • • • •                                                                                                    |                             |
|----------------------------------------------------------------------------------------------------|-----------------------------|
| <ul> <li>Control in the second second s</li></ul> |                             |
| Address http://rirdl.ldeo.columbia.edu/expert/SOURCES/.NASA/.GPCP/.V2/.satellite-gauge/.prcp/T/%28Dec%2020 Columb Columbs Columbs Colu      |                             |
| Data Table   Data Library   Finding Data   Tutorial   Questions & Answers   NASA GPCP V2 satellite-gauge prcp   This table is intended primarily to be read. However, you may have other intentions for this table, so we provide a number of options below so that you may generate as useful a table as possible.   NASA GPCP V2 satellite-gauge prcp   MASA GPCP V2 satellite-gauge prcp   Option                                                                                                    |                             |
| NASA GPCP       Get Table         V2 satellite-       Get Table         gauge prcp       Option                                                                                                    |                             |
| Column 1     Column 2     Column 3       text     text     text                                                                                                    | nto<br>n<br><b>ons</b> page |
| Missing Data       Missing Data Marker       File Type       End-of-Line Marker         blankNaN       Intml       If (unix)       Intml         Options not understood can be left uncha       Isv       Isv       Igor.tsv         Column 1 3       Iatex       tree       Intml       Intervention         Numeric gives both the grid values and the data values as numbers; text gives times as month-year while continuing to give the data as numbers.       Missing Data         You have the choice of skipping (i.e. omitting) all lines that contain missing data, blanking missing data (i.e. there will still be a line), or marking missing data. The Missing Data Marker lets you specify the missing data marker in that                                                                                                    |                             |
| marking case.                                                                                                    |                             |

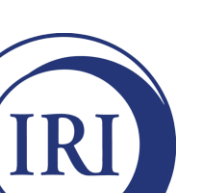

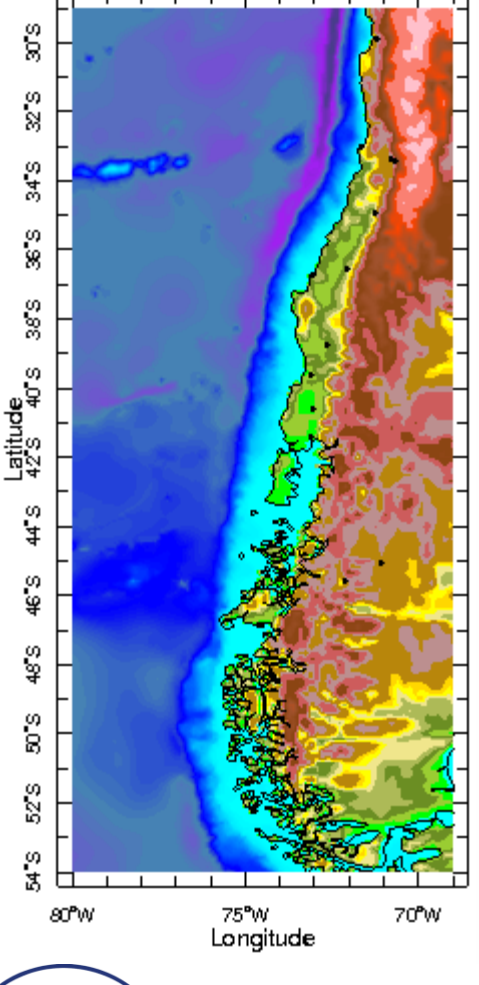

# The Chilean Datalibrary

http://www.climatedatalibrary.cl

...find the DMC dataset

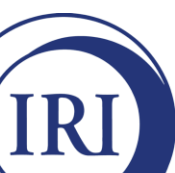

# **Group Examples**

- Domain selections (spatial and temporal)
- Calculate...
  - Climatologies
  - Anomalies
  - Spatial averages
  - Seasonal averages
- Customize maps/graphs
- Create data masks

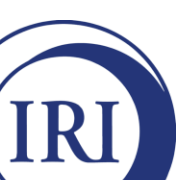

# Group Example 1

- Use Datasets by Category catalog to find a data set with the following characteristics:
  - 1. Includes observed sea surface temperatures
  - 2. Monthly temporal resolution
    - 3. Spatial resolution at least 1ºx1º
    - 4. Includes 60ºS-60ºN in spatial domain
    - 5. Includes 1985-2005 in temporal domain

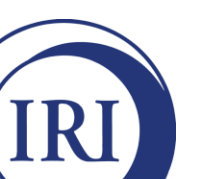

# Group Example 1: Result

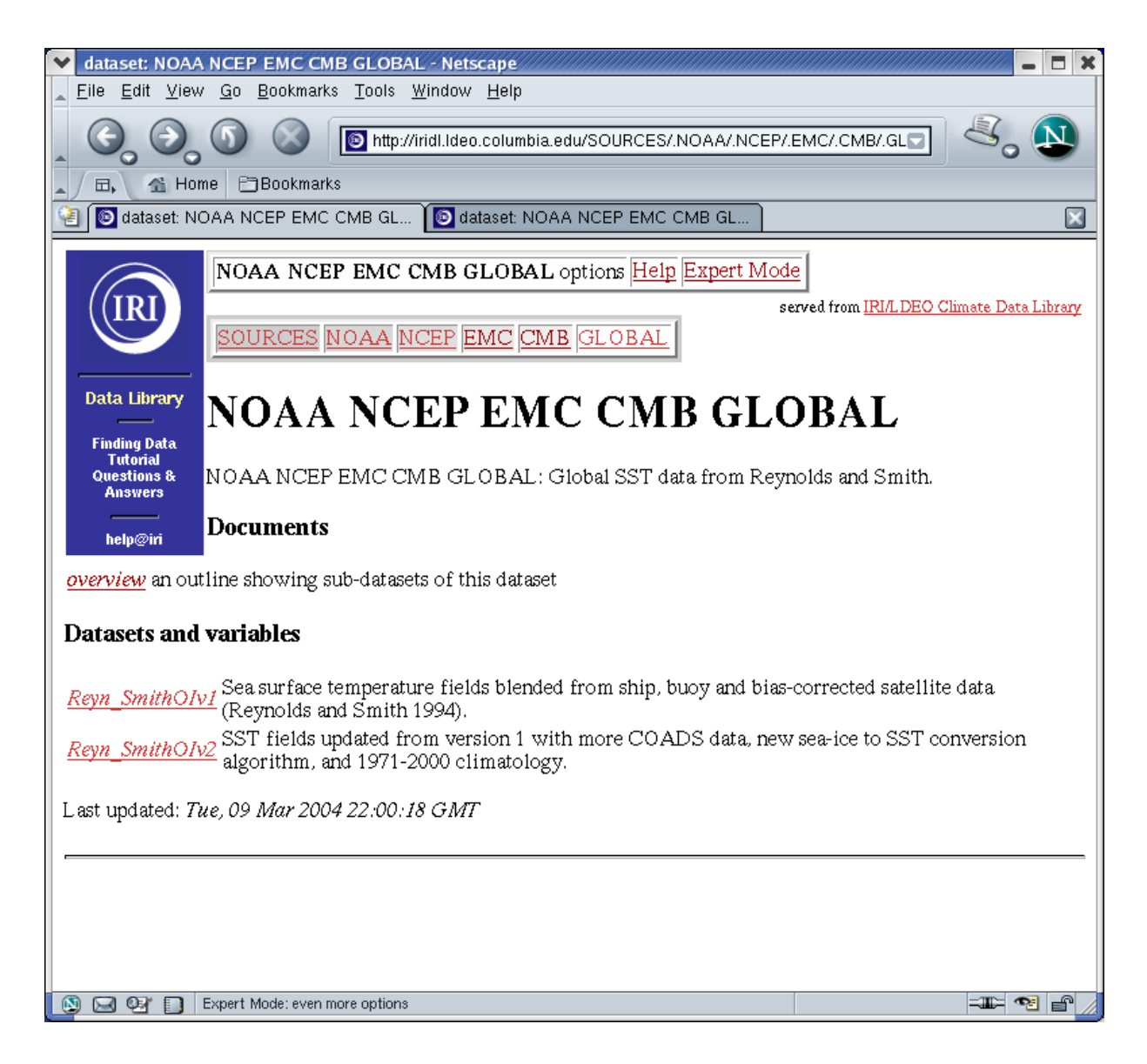

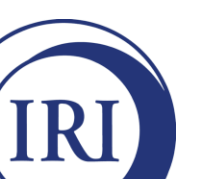

#### Group Example 2:

Prepare spatially averaged monthly SSTs in the Tropical Pacific region for 1986-2005 for use in Excel

• From the Reyn\_SmithOlv2 monthly data...

START HERE

- Select the Sea Surface Temperature variable
- Select Jan 1986 Dec 2005 time period
- Select region in Tropical Atlantic (10ºS-10ºN, 140ºE-300ºE)
- Calculate spatial average (XY link on Filters page)
- View Ingrid in Expert Mode
- View data in data viewer
- Download for use in Excel

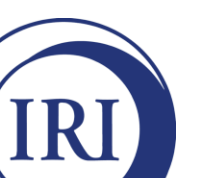

#### Group Example 2: Result

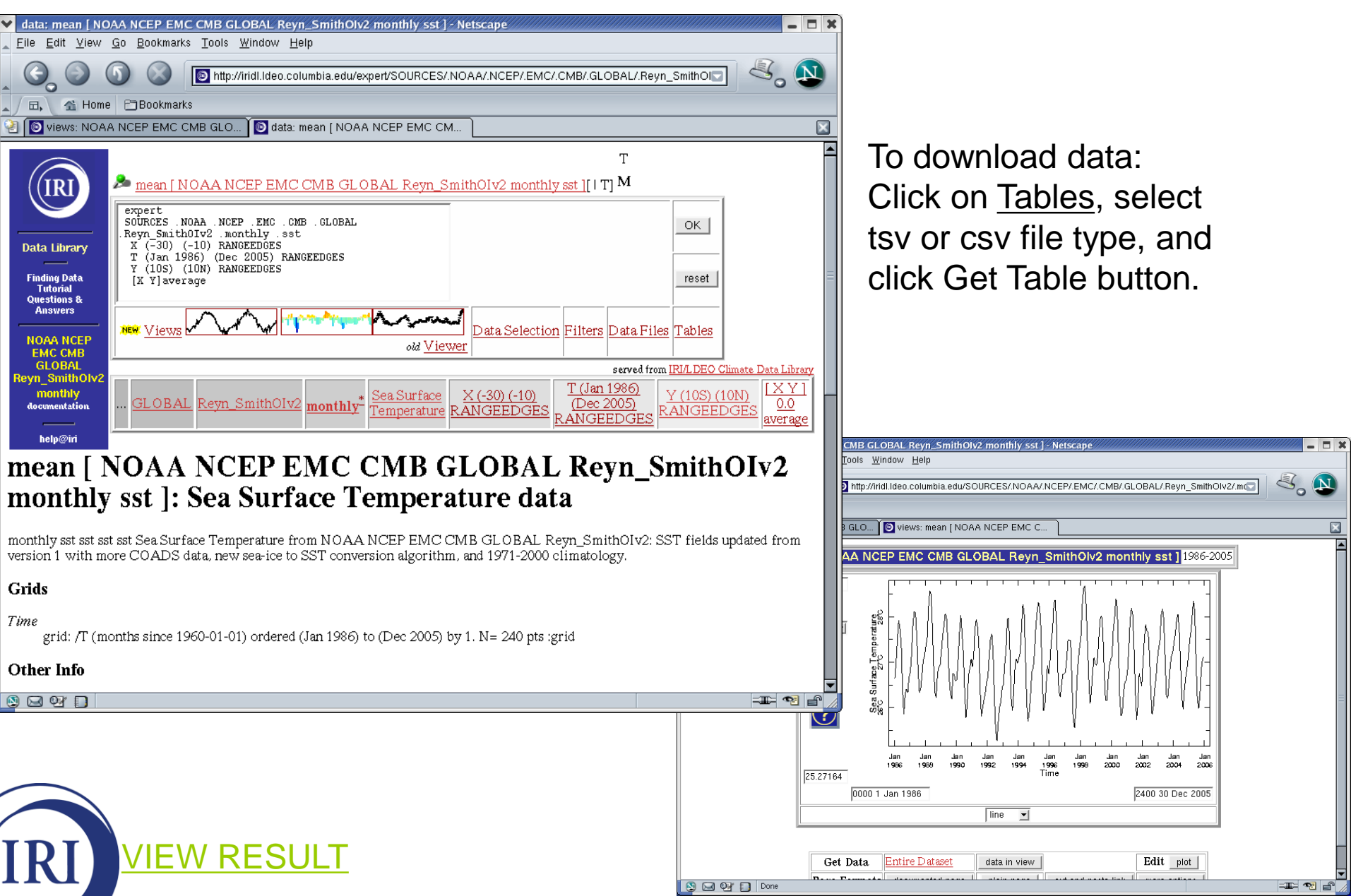

#### Group Example 3: Make a map of seasonal global SSTAs for Jan 1982 – Dec 2005

- From the Reyn\_SmithOlv2 monthly data... START HERE
  - Select the Sea Surface Temperature variable (Ignore the existing SSTA variable we're going calculate it)
  - Select the Jan 1982-Dec 2005 time period
  - Select anomalies link from Filters page
  - View Ingrid in Expert Mode
  - In Expert Mode enter the following text, then click OK.

T 3 runningAverage

- View data in data viewer
- Select a color scale appropriate for SSTA

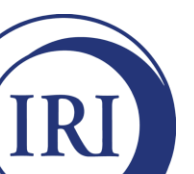

### Group Example 3: Result

| ▼ data: NOAA NCEP EMC CMB GLOBAL Reyn_SmithOlv2 monthly sst anomalies - Netscape                                                                                                    |                                                                                                    |          |
|----------------------------------------------------------------------------------------------------|----------------------------------------------------------------------------------------------------|----------|
| Eile Edit View Go Bookmarks Tools Window Help                                                                                                    | views: NOAA NCEP EMC CMB GLOBAL Reyn_SmithOlv2 monthly sst anomalies Jan-Mar 1982 - Ne                                                                                                    | ts 🗕 🗖 🗙 |
| COLOR CONTRACTOR CONTRACTOR CONTR | Eile Edit View Go Bookmarks Tools Window Help                                                                                                    |          |
| A Home Bookmarks                                                                                                    | C C C C C C C C C C C C C C C C C C C                                                                                                    |          |
| Imanipulating Data     Imanipulating Data     Imanipulating Data                                                                                                    |                                                                                                    | ~o 🍽     |
| T X Y                                                                                                    | Comparison of the second second | ×        |
| Data Library<br>Data Library<br>T (Jan 1992) (Dec 2005) RANGEEDGES<br>yearly-anomalies<br>T 3 runoingAurage                                                                                                    | IRI Data Library NOAA NCEP EMC CMB GLOBAL 0 90S - 0 90N 1982-2005 Longitude/L                                                                                                    | .atitude |
| Finding Data       Tinding Data       Questions 8.       Answers       Mew Views       Data                                                                                                    | Time:         Jan-Mar 1982         Feb-Apr 1982           [90N]         \$         \$                                                                                                    |          |
| NOAA NCEP<br>EMC CMB<br>GLOBAL<br>Reyn_Snitholyz                                                                                                    |                                                                                                    |          |
| Inductivity     CMB     GLOBAL     Reyn_SmithOlv2     monthly     Sea Surface     T (Jan 1982)<br>(Dec 2005)     yearly-anomalies       help@iri      CMB     GLOBAL     Reyn_SmithOlv2     monthly     Sea Surface     T (Jan 1982)<br>(Dec 2005)     yearly-anomalies                                                                                                    | Latitude where a latitude where a latitude                                                                                                    |          |
| NOAA NCEP EMC CMB GLOBAL Reyn_SmithOIv2<br>monthly sst anomalies: Sea Surface Temperature data                                                                                                    |                                                                                                    |          |
| monthly sst sst sst Sea Surface Temperature from NOAA NCEP EMC CMB GLOBAL Reyn_SmithOlv2: SST fields version 1 with more COADS data, new sea-ice to SST conversion algorithm, and 1971-2000 climatology.                                                                                                    | 8<br>0° 30°E 60°E 90°E 120°E 150°E 150°W 120°W 90°W 60°W 30°W 0°<br>Longitude                                                                                                    | =        |
| Grids                                                                                                    | 90S Jan-Mar 1962                                                                                                    |          |
| Time                                                                                                    |                                                                                                    | -        |
| grid: /I' (months since 1960-01-01) ordered (Jan-Mar 1982) to (Oct-Dec 2005) by 1. N= 286 pts :grid<br>Longitude<br>grid: /X (degree_east) periodic (0.5E) to (0.5W) by 1. N= 360 pts :grid<br>Latitude                                                                                                    | -8°C -6°C -2°C 0°C 2°C 6°C 8°C<br>Sea Surface Temperature<br>-8                                                                                                    | -        |
| grid: /Y (degree_north) ordered (89.5S) to (89.5N) by 1. N= 180 pts :grid                                                                                                    |                                                                                                    |          |
| Other Info                                                                                                    | auto color interpolation 1 anti-alias                                                                                                    |          |
| 💟 🖂 🖓 📋 monthly sst sst sea Surface lemperature from NUAA NUEP EMU UMB GLUBAL Heyn_smithUIV2: SST fields updated fr                                                                                                    |                                                                                                    |          |
|                                                                                                    | Get Data Entire Dataset data in view Edit plot p                                                                                                    | rogram   |
|                                                                                                    | Page Formats documented page plain page cut and paste link simple v                                                                                                    | erbose   |
|                                                                                                    | Just the Figure Formats         PS         PS w/preamble         PDF         JPEG         GIF                                                                                                    | PNG      |
|                                                                                                    | Just the Scale Formats         PS         PS w/preamble         PDF         JPEG         GIF                                                                                                    | PNG      |
|                                                                                                    | 🔊 🗔 🕼 Tone                                                                                                    | ⊑ ••• /⁄ |

#### Group Example 6:

#### Make an animated map of monthly climatological temperature in Chile, including provincial boundaries and major rivers

- Locate the UNIFIED\_PRCP dataset (NOAA/CPC)
- Select the daily RETRO precipitation variable
  - Convert to monthly with: weeklytomonthly
  - Select a climatology base period (1980-2000)
  - Select Monthly Climatology link from Filters page
  - View Ingrid in Expert Mode
  - View data in data viewer
  - Select region around Chile
  - Select a color scale for precipitation and add state and river overlays
  - Animate map by entering "Jan to Dec" in time text box

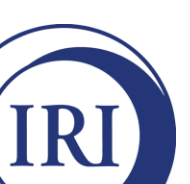

#### Group Example 6: Result

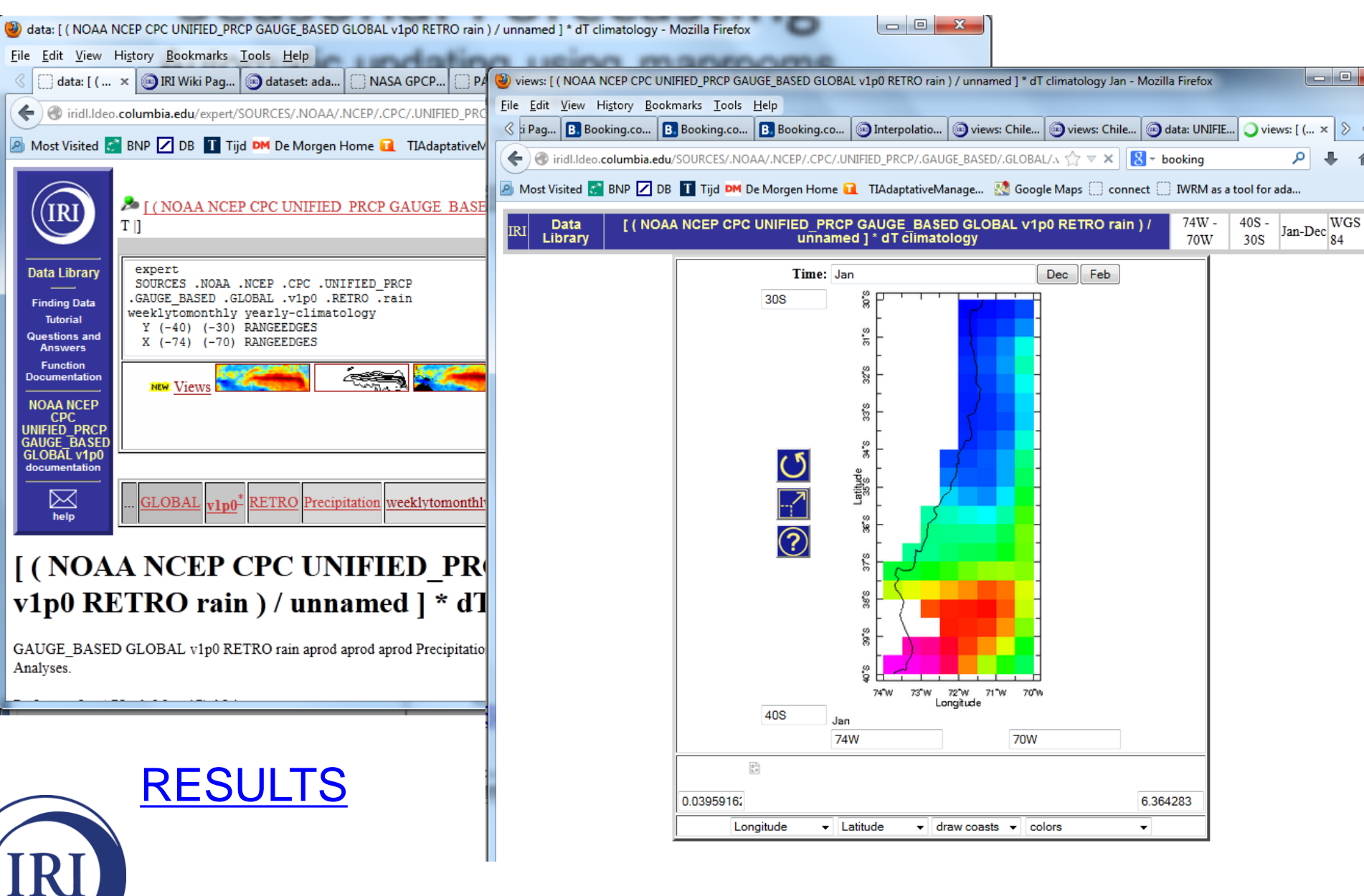

## Analysis Options...

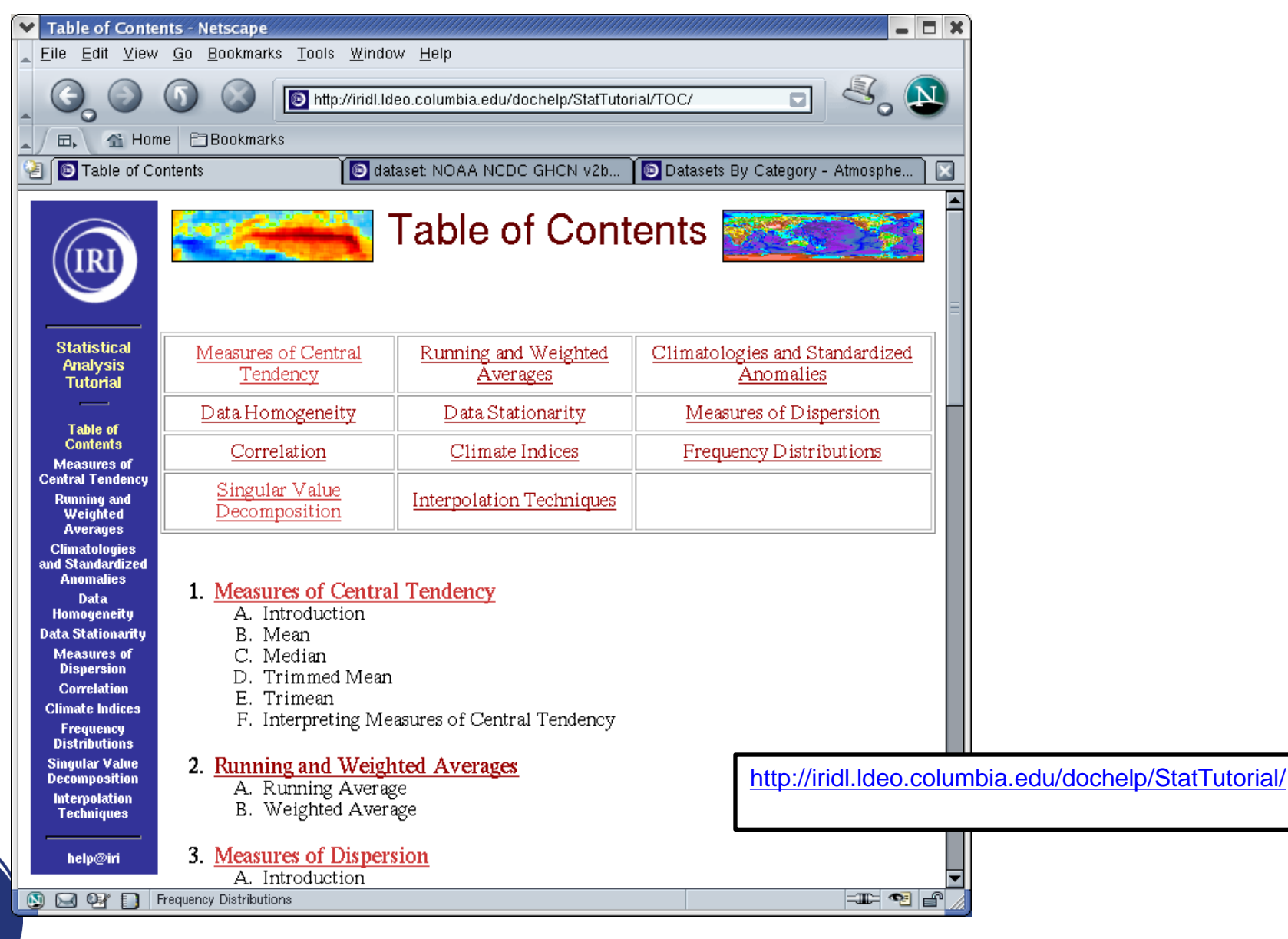

#### An Introduction to the

Data Library

More questions?

Koen Verbist UNESCO-IHP k.verbist@unesco.org

IRI Helpdesk help@iri.columbia.edu

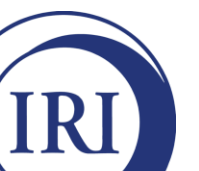

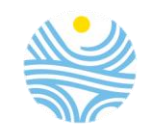